# คู่มือการใช้งานโปรแกรมระบบสารสนเทศโรงพยาบาล (SMI) ระบบ OPD

## <u>การใช้งานเมนูต่างๆ</u>

- 1. เมนู "OPD" ใช้สำหรับผู้ป่วยนอก
  - 1.1 คลิกเลือกเมนู OPD

1.2 จะเข้าสู่หน้าต่างผู้ป่วยนอก ค้นหาผู้ป่วยที่ต้องการโดยคลิกที่รูปกล้องส่อง
 (ถ้าต้องการออกจากหน้าต่างการทำงานใด ให้กดปุ่มแดง หรือกด Esc)

| ผู้ป่วยนอก : User             | name : test head | >       |               |                   |     |
|-------------------------------|------------------|---------|---------------|-------------------|-----|
| HN                            | <i>t</i> e       | สกุล    | 1.2 อาย วันก่ | เวลา <i>พื้อง</i> | LXF |
|                               |                  |         |               |                   |     |
| -                             |                  |         |               |                   |     |
|                               |                  |         |               |                   |     |
| -                             |                  |         |               |                   |     |
|                               |                  |         |               |                   |     |
|                               |                  |         |               |                   |     |
|                               | T.               | racking |               |                   |     |
| txn                           |                  |         |               |                   | 1   |
| <i>txn</i>                    | ทธิ              |         | ยา            |                   |     |
| <i>txn</i><br>สิ<br>ด้องทำระก | ทธิ              |         | ยา<br>Lab     |                   |     |

 1.3 จะปรากฏหน้าต่างให้ใส่เลขที่โรงพยาบาลในช่อง แล้วกด Enter จะพบ HN-รายชื่อ ผู้ป่วย-Txn (เลขที่การมาโรงพยาบาล)-วันที่ลงทะเบียน-ห้องตรวจที่มารับการตรวจ เมื่อเลือกรายการที่ต้องการแล้วให้ดับเบิลคลิก

| HN            |      |                    |                          | สกล          | 13                 | พศ อาย                   | วันนี้ เวลา                            | อนุมัติยา<br>พัณ: IXED |
|---------------|------|--------------------|--------------------------|--------------|--------------------|--------------------------|----------------------------------------|------------------------|
| 10508         | Find |                    | 20                       | 101 110      |                    |                          |                                        |                        |
| 25433         | ค้น  | หาตาม HN           | 2803195                  | ค้นหาตามชื่อ |                    | ค้น                      | หาตามสกุล                              |                        |
| 24153         |      | กาตาม ID           |                          |              |                    |                          |                                        | 1.3                    |
| 27129         |      | HN                 | Sa                       | ধনুর         | TXN                | วันที่                   | ห้องตรวจ                               |                        |
| 27540         |      | 2803195            | test2opd22               | 22           | 906382479          | 09-04-2557               | SMI*                                   |                        |
| 25407         |      | 2803195            | test2opd22<br>test2opd22 | 22           | 103401649          | 11-06-2553               | Blood Bank (ธนาคารเสือด)               |                        |
|               |      | 2803195<br>2803195 | test2opd22<br>test2opd22 | 22<br>22     | 103321907<br>11288 | 17-05-2553<br>06-04-2548 | ห้องชื่อยา(ห้องยา 30)*<br>OPD เบอร์ 22 |                        |
|               |      | -                  |                          |              | 10720              |                          |                                        |                        |
|               |      |                    |                          |              |                    |                          |                                        |                        |
| ben <b>90</b> |      |                    |                          |              |                    |                          |                                        |                        |
| 2             |      |                    |                          |              |                    |                          |                                        |                        |
|               |      |                    |                          |              | ดูประวัตินัด       |                          |                                        |                        |
|               |      |                    |                          |              |                    | Lab                      |                                        |                        |
| ด้องชำร       | ะกร  | ณีสิทธิถูก<br>*    | เดือง                    | 5            | 0.00               | X-ra                     | y                                      |                        |
| ซา            | ระแ  | ลว                 | _                        |              |                    | อื่นๆ                    |                                        | 50.00                  |
| ล้าง          | งชำา | 52                 |                          | 5            | 0.00               | 5721                     |                                        | 50.00                  |
|               |      |                    |                          |              |                    |                          |                                        |                        |
| ยัง           | ปม่  | ได้ผ่านกา          | รโอน                     | 5            | 0.00 (อื่นะ        | η= 50.00)                |                                        |                        |

- 1.4 ระบบจะทำการค้นหาผู้ป่วยไปที่ห้องตรวจที่ได้ลงทะเบียนผู้ป่วย ซึ่งสามารถดู รายละเอียดข้อมูล ดังนี้
  - 1) เลขที่การมาโรงพยาบาล (Txn)
  - 2) สิทธิการชำระเงิน
  - ล่าใช้ง่ายที่ต้องชำระ (ข้อมูลที่ถูกต้องจะขึ้นกับสิทธิผู้ป่วยตอนชำระเงินอีกครั้ง)
  - 4) มีการชำระเงินหรือไม่

| ผู้ป่วยนอก : SMI*       |          | Username : แน่งน้อย หน่: | อต้ำ      |          |              |          |        |                  |
|-------------------------|----------|--------------------------|-----------|----------|--------------|----------|--------|------------------|
|                         |          |                          |           |          |              |          |        | <b>อนุมัติยา</b> |
| HN                      | 10       | ଗଠ୍ର                     | ામભં      | อายุ     | วันกั        | เวลา     | Mari   | LXFDX            |
|                         |          |                          | U         | 44 ป (   | 09-04-2557   | 09:25    | 99-SMI |                  |
| ▶ 2803195 test20        | opd22    | ZZ                       | ซ         | 69 ป (   | 09-04-2557   | 09:26    | 99-SMI |                  |
|                         |          | o                        | ល្        | 44 ป (   | 09-04-2557   | 09:26    | 99-SMI |                  |
|                         |          |                          | លូ        | 11 ป (   | 09-04-2557   | 09:27    | 99-SMI |                  |
|                         |          |                          | ช         | 38 ป (   | 09-04-2557   | 09:28    | 99-SMI |                  |
|                         |          |                          | លូ        | 15 ป (   | 09-04-2557   | 09:28    | 99-SMI |                  |
| _                       |          |                          |           |          |              |          |        |                  |
|                         |          |                          |           |          |              |          |        |                  |
|                         |          |                          |           |          |              |          |        |                  |
| txn 906382479           | Trac     | king                     | _         |          | รายงานผลการ  | ขอเลือด  |        |                  |
| ECGI                    | Recorder | (2)                      |           |          | รายงานการบัน | เพิ่ก Dx |        |                  |
| 9.08                    | A A.     | $\leq$ $2)$              | Y         | 10       | 01           |          |        |                  |
| สทธ                     | ขาระเงน  |                          |           | ย<br>Lob | 01           |          |        | -                |
| ต้องชำระกรณีสิทธิส      | ถูกด้อง  | 50.00                    |           | V ray    | -            |          |        | -                |
| ชำระแล้ว                |          | •                        |           | dare -   | y            |          | 50.00  | 1                |
| ¥                       | 4)       | 50.00                    |           | 534/     |              |          | 50.00  |                  |
| 2010/01/2               |          | 50.00                    |           | 1144     |              |          | 50.00  | 3)               |
| ยังไม่ได้ย่าน           | การโอน   | 50.00                    | (อื่นต= 5 | 0 00)    |              |          |        |                  |
|                         |          | 30.00                    | (00) 0    |          |              |          |        |                  |
| ตดตอการเง่นเพอช         | าระเงน   |                          |           |          |              |          |        |                  |
| PEPEPEDET TAK SPECTED D |          | 52                       |           |          |              |          |        |                  |

# 1.5 ดับเบิลคลิกที่รายการที่ต้องการ เพื่อเข้าสู่หน้าต่างการสั่งการรักษา(Order)

- 1) การสั่งยา
- 2) การสั่ง Lab
- การสั่ง X-ray
- 4) การสั่งหัตถการต่างๆ

|         | 0302475 nil:2003193         | B6, (63/20/022 22 (8 00 9) \$893, 5MI                 | JWH, 03-04-2557 09.26              |
|---------|-----------------------------|-------------------------------------------------------|------------------------------------|
| กธิ     | ชำระเงิน                    | วันที่ เวลา รหัส รายการ                               | # ราคา P B .                       |
|         | ประกันสุขภาพถ้วนหน้า        |                                                       |                                    |
| เลขที่  |                             | R - 1)                                                |                                    |
| ષ્ટ્રિય | สิโล                        |                                                       |                                    |
| รพ หลัก | มหาราชนครเชียงใหม่          |                                                       |                                    |
| SW 523  |                             |                                                       |                                    |
| fer จาก |                             | $( \langle \langle 2 \rangle )$                       |                                    |
| เลขที่  |                             |                                                       |                                    |
| เพราะ   | •                           | • 4 2)                                                |                                    |
| fer Kal |                             | • 3)                                                  |                                    |
| เลขที่  |                             | 09-04-2557 09:26 V00001 ค่าบริการผู้ป่วยนอก(สามัญ)    | 1 50.00 1                          |
| เพราะ   | -                           |                                                       |                                    |
|         | Refer Out Refer In (Online) |                                                       |                                    |
|         | There but There in (Online) |                                                       |                                    |
| มาเพื่อ |                             |                                                       | <ul> <li>Q OPD Tracking</li> </ul> |
| Ht      | WIT PRT BP                  |                                                       | Kidney                             |
|         |                             |                                                       |                                    |
| ายุครรง | ń                           | byrky by tak Request Admit ShortNote Growth Nutrition | giucosamine                        |
|         |                             | FU thatassemia tunwante TVT tye PALS Digitards u      | ระวตการรกษา                        |
| อาการ   |                             | Sign                                                  |                                    |
| ป็นมา   |                             | P02 Dx                                                |                                    |
| 4       |                             | Rx                                                    |                                    |
| มเสือด  | []                          | Stemi Thrombolysis                                    |                                    |
| 5       | 2 C                         |                                                       |                                    |

- 1) การสั่งยา
  - 1.1) เมื่อคลิกที่เมนูการสั่งยา จะมีข้อความ "กรุณาลง Diagnosis ก่อนสั่งยา"

| ่อนสั่งยา |
|-----------|
| ]         |
|           |

#### 1.2) จะมีหน้าต่างให้ใส่ Diagnosis

| 1.01      | D 10 | Disease Type |
|-----------|------|--------------|
|           |      | <u> </u>     |
|           |      | ¥            |
|           |      |              |
| Operation |      | <u>×</u>     |

 1.3) ค้นหาตามรหัส ICD10 หรือค้นหาตามชื่อ เมื่อพบ Diagnosis ที่ต้องการแล้ว ให้ดับเบิลคลิกเลือก

|  | 2761 |
|--|------|
|  |      |
|  |      |
|  |      |
|  |      |

1.4) จะปรากฏ Diagnosis ในช่อง Dx

| File Reg                                                  | Drg Opd                  | Ipd Trauma       | Stoc             | k Cas I<br>UI                               | ab BE                               | K Pati                         | ho Rad M                        | Nutrient                                                                                                    | Mtn Info              | ) PassWor                               | d Sta     | tus drg           | ∨4       | Manua          |
|-----------------------------------------------------------|--------------------------|------------------|------------------|---------------------------------------------|-------------------------------------|--------------------------------|---------------------------------|----------------------------------------------------------------------------------------------------|-----------------------|-----------------------------------------|-----------|-------------------|----------|----------------|
| Opd-ed                                                    | 6382479                  | P1 E             | #a.              | test2ond22                                  | -99)<br>77 (% F                     | (941)<br>(941)                 | ve 🍑                            | •- SMI*                                                                                                    |                       | â                                       |           | 04 2557           | 001      | 06             |
| สิทธิ<br>สิทธิ<br>สิทธิหลัก                               | ชำระเงิน<br>ประกันสุขภาพ | ถ้วนหน้า         |                  | วันที่                                      | เวลา                                | িন)<br>ডপঁয                    | no                              | s1<br>(1. 511)<br>(1. 511)( | เยการ                 |                                         | #         | ราคา              | P        | <u> </u>       |
| เลขที่<br>เริ่ม                                           | •••                      | ถึง              | Ŗ                |                                             |                                     |                                |                                 |                                                                                                    |                       |                                         |           |                   |          |                |
| รพ หลก<br>รพ รอง<br>Refer จาก<br>เลชที่<br>เพราะ          | มหาราชนครเร              | รียงไหม่         | •                | 09-04-255<br>09-04-255                      | 7 09:39 I<br>7 09:40 I              | L01<br>L01                     | *Cancel*CB<br>*Cancel*CB        | C (Central<br>C (Central                                                                                                    | Lab)<br>Lab)          |                                         | 1         | 110.00<br>-110.00 | 1        | B A            |
| Refer ไป<br>เลชที่<br>เพราะ                               | Refer Out F              | €fer In (Online) |                  | )9-04-2557<br>)9-04-2557                    | 09:26 V<br>09:39 9                  | /00001<br> 3.57.A1             | ค่าบริการผู้ป่ว<br>Dressing(การ | งยนอก(สาร่<br>เท่าแผลแท้                                                                                                    | มัญ)<br>(่ง/แผลเย็บ/จ | ารั้ง/แผล)                              | 1<br>1    | 50.00<br>90.00    | 1<br>2   | +<br>*         |
| Hx<br>มาเพื่อ<br>Ht<br>อายุครรม<br>อาการ<br>เป็นมา<br>แพ้ | Wit P R                  | T BP             | ) 🛃<br>Dx,<br>FU | /Rx Dx เดิง<br>thalas<br>PE Sig<br>2 D<br>R | N Requ<br>semia<br>n<br>x A010<br>x | estAdm<br>เมาทวาง<br>Typhoid I | it ShortNote<br>IVT Ey<br>fever | 1.4                                                                                                    | Autrition             | <mark>glucosam</mark><br>ประวัติการรักร | ine<br>#1 |                   |          | racking<br>iey |
| กลุ่มเลือด<br>โทร                                         | ()                       |                  |                  |                                             | S                                   | temi                           | Thrombolys                      | is                                                                                                    |                       |                                         |           |                   | $\times$ |                |

- 1.5) หลังจากใส่ Diagnosis คลิกเพื่อสั่งยา จะมีหน้าต่างการสั่งยาทางค้านซ้าย
- 1.6) ก้นหาชื่อยาที่ต้องการและใส่จำนวนที่ต้องการ
- 1.7) ระบุขนาดและวิธีการใช้ยา
- ถ้าต้องการสั่งยาหลายตัว ให้กดปุ่ม "Add ยา" แต่ถ้าต้องการสั่งเพียงตัวเดียว หรือสั่งยาครบแล้ว กดปุ่มแดง

| File       | Reg                                      | Drg                     | Opd                                    | Ipd                                        | Trauma                              | Stock                     | Cas                        | Lab       | BBK                       | Patho<br>Save | Rad             | Nutrient Out                    | : Mtn<br>Patie        | Info Pa                          | issWord                 | Status               | drg v4        | Ma  |
|------------|------------------------------------------|-------------------------|----------------------------------------|--------------------------------------------|-------------------------------------|---------------------------|----------------------------|-----------|---------------------------|---------------|-----------------|---------------------------------|-----------------------|----------------------------------|-------------------------|----------------------|---------------|-----|
| Оро<br>ТХІ | d-ed<br>N : 90(                          | 53824                   | 79                                     | HN : 21                                    | 803195                              | ชื่อ: เ                   | est20                      | 1.6       | 5)<br>\/                  |               | ห้              | ea: SMI*                        |                       |                                  | วัน                     | เที่: 09-04          | -2557 09      | :26 |
|            | ด้มหา<br>รหัส<br>BERL0<br>BERL0<br>BERT0 | 1 Ber<br>2 Ber<br>1 Ber | amol T<br>amol *!<br>amol * <br>amol T | ab 500<br>ชื่อ<br>SYRUP<br>DROP*<br>ab 500 | ยา<br>ชา<br>15 ml (12<br>mg (EDก    | *<br>0 mg/!<br>mg/ml<br>) | จำนวน<br>94<br>47<br>26076 | #<br>\$17 | n<br>6.50<br>1.00<br>0.50 | *             | รายกา<br>Beramo | เรยาวันนี้<br>รายกา<br>ITab 500 | ıs<br>Img             | จำนวน<br>20                      | ์ *รัลง<br>SMI*         | )8153A               | ьэал<br>09:36 | •   |
|            | ชื่อสามั<br>Ch<br>BER1                   | ay Pa<br>emo            | racetar<br>Ieramo<br>Suulsen           | nol<br>I Tab 5<br>ภาษครั้งว่               | i00 mg<br>ละ1 เม็ด<br>เจ้ากอ 4-6 จั | 1                         | .7)                        |           | 20<br>Add an              |               | 1.8)            |                                 |                       |                                  |                         |                      |               |     |
|            | เหตุผล                                   | การใช้ะ                 | n NR<br>7 NX                           |                                            |                                     | 1 4 6 8 4 3               |                            |           | List en                   |               |                 |                                 | (DblClicl<br>หรือ Rig | k เพื่อเรือกเ<br>htClick ที่ปุ่ง | ทยุผลการ<br>มแต่งเพื่อง | เใช้ยา NR<br>ยกเลิก) | nšaNX         | i   |
|            |                                          |                         | A.M.                                   |                                            |                                     |                           |                            |           |                           |               |                 |                                 |                       |                                  |                         |                      |               |     |

## 1.9) เมื่อสั่งยาแล้ว ช่อง "P" จะเป็นเลข o

| N: 900362479 HN: 2803 195 B | 00.  | (es(20)022 22 (8 05 0) |            | Med. SMI                |                | 09-04-2557 | 09.2              | T    |
|-----------------------------|------|------------------------|------------|-------------------------|----------------|------------|-------------------|------|
| ช้าระเงิน                   |      | วันที เวลา ร           | ña         | รายการ                  | #              | ราคา       | Ph                |      |
| ธิหลัก ประกันสุขภาพถ้วนหน้า |      | 09-04-2557 09:36 BER   | 101 Bera   | mol Tab 500 mg          | 20             | 10.00      | 0                 |      |
| เลขที่                      | RÍ   |                        |            |                         |                |            |                   |      |
| เริ่ม ถึง                   |      |                        |            |                         |                |            |                   |      |
| หลัก มหาราชนครเพียงใหม่     |      |                        |            |                         |                |            |                   | -    |
| 533                         |      | 09-04-2557 09:32 L01   | CBC (      | Central Lab)            | 1              | 110.00     | 0                 |      |
|                             |      |                        |            |                         |                |            |                   |      |
| 310                         |      |                        |            |                         |                |            |                   | -    |
| ลมที                        |      |                        |            |                         |                |            |                   |      |
| พราะ                        | 2    |                        |            |                         |                |            |                   |      |
| er ไป                       |      |                        |            |                         |                |            |                   | Ŧ    |
| เลขที่                      |      | 9-04-2557 09:26 V000   | 01 ค่าบริก | ารผู้ป่วยนอก(สามัญ)     | 1              | 50.00      | 1                 | *    |
| เพราะ                       | -    | 9-04-2557 09:33 93.57  | .A1 Dressi | าg[การทำแผลแหง/แผลเยบ/ค | เง/แผล] 1      | 90.00      | 0                 | -    |
| Befor But Bofor In (Online) |      |                        |            |                         |                |            |                   | =    |
| Relef for Relef In (Online) |      |                        |            |                         |                |            |                   | +    |
| ทเพื่อ 🔍                    |      |                        |            |                         |                | ^ ତ୍ରା     | DPD Track         | king |
| HI WI PRT BP                | 1    |                        |            |                         |                |            | Kidney            |      |
|                             |      |                        |            |                         |                | - /        |                   | /    |
| 19955 Å                     | Dx/  | Rx Dx เดิม Request/    | Admit Sho  | rtNote Growth Nutrition | glucosamine    |            | $\setminus$ /     |      |
|                             | FU   | thalassemia เบา        | หวาน IV    | FEye PACs DigiCards 1   | ระวัติการรักษา |            | $\sim$            |      |
|                             |      | PE Sign                |            |                         |                |            | $\langle \rangle$ |      |
| annis                       | FU 2 | Dy A010 Turk           | orid fever |                         |                |            |                   | 5    |
| ประหา                       |      | DA Adio Type           |            |                         |                | -V         |                   | 1    |
|                             |      | Hx                     |            |                         |                |            |                   |      |
| COMPLETE A LA               |      | Stemi                  | Thror      | nbolysis                |                | 1          | /                 | /    |
| แลอด []                     |      |                        |            |                         |                |            |                   |      |

1.10) กดปุ่ม Save และ ใส่ Pin number เพื่อยืนยันการสั่ง หลังจากนั้นข้อมูลจึงจะส่งไป ยังหน่วยงานอื่นๆ เช่น การเงิน หรือห้องยา

| File Reg Drg Opd Ipd Tr                              | rauma Stock Cas            | Lab                 | BBK Patho                                                                                    | Rad N           | lutrient Mt<br>Ourt Pat | in Info    | PassW          | ord    | Status drg                        | ∨4            | Mar          | nual      |
|------------------------------------------------------|----------------------------|---------------------|----------------------------------------------------------------------------------------------|-----------------|-------------------------|------------|----------------|--------|-----------------------------------|---------------|--------------|-----------|
| Opd-ed<br><b>TXN : 906382479 HN : 280</b>            | <b>3195 ชื่อ</b> : test2op | d22 zz              | (ช 69 ป)                                                                                     | ท้อง            | I: SMI*                 |            |                | วันที่ | : 09-04-2557                      | 09:           | 26           |           |
| สิทธิ ชำระเงิน<br>สิทธิตลัก ประกันสุขภาพถ้วนหน้า     |                            | รรัส<br>L01         | CBC (Central I                                                                               | รายการ<br>.ab)  |                         | จำนวน<br>1 | ราคา<br>110.00 |        | ราคา                              | P             | В            | ^         |
| เลยที่<br>เริ่ม ถึง<br>รพ หลัก<br>รพ รอง<br>Referann | R                          |                     | Hb<br>Hct<br>WBC<br>Blast (%)                                                                | (%)             |                         |            | 110.05         | E      | 1 110.00<br>1 -110.00<br>1 110.00 | 1<br>2<br>0   | B<br>B       | HI > 4    |
| ะละที่<br>เพราะ<br>Referไป<br>เละที่<br>เพราะ        |                            |                     | Myelocyte (%)<br>Metamyelocyt<br>Band (%)<br>Neutrophil (%<br>Eosinophil (%)<br>Basophil (%) | e (%)<br>)<br>) |                         |            |                |        | <b>50.00</b><br>90.00<br>-90.00   | 1 2 3         | B            | * *       |
| Refer Dut Refer In (C                                | Dnline)                    | sernam              | Eynphocyte (<br>Monocyte (%<br>e: 4929<br>PIN                                                |                 | _                       |            | 1              | .10    |                                   | )PD T<br>Kidr | Frack<br>ney | +<br>.ing |
| ลามุครรภ<br>อาการ<br>เป็นมา<br>แพ้<br>กลุ่มเลือด ()  | FU PE                      | Sign<br>Dx A(<br>Rx | D10 Typhoid feve<br>Stemi TH                                                                 | r<br>nrombolysi | 8                       |            |                |        |                                   |               |              |           |

- 2) การสั่ง Lab
  - 2.1) เมื่อคลิกที่เมนูการสั่ง Lab
  - 2.2) กันหาชื่อ Lab ที่ต้องการ เลือกรายการที่ต้องการสั่ง แล้วกดปุ่มแคง

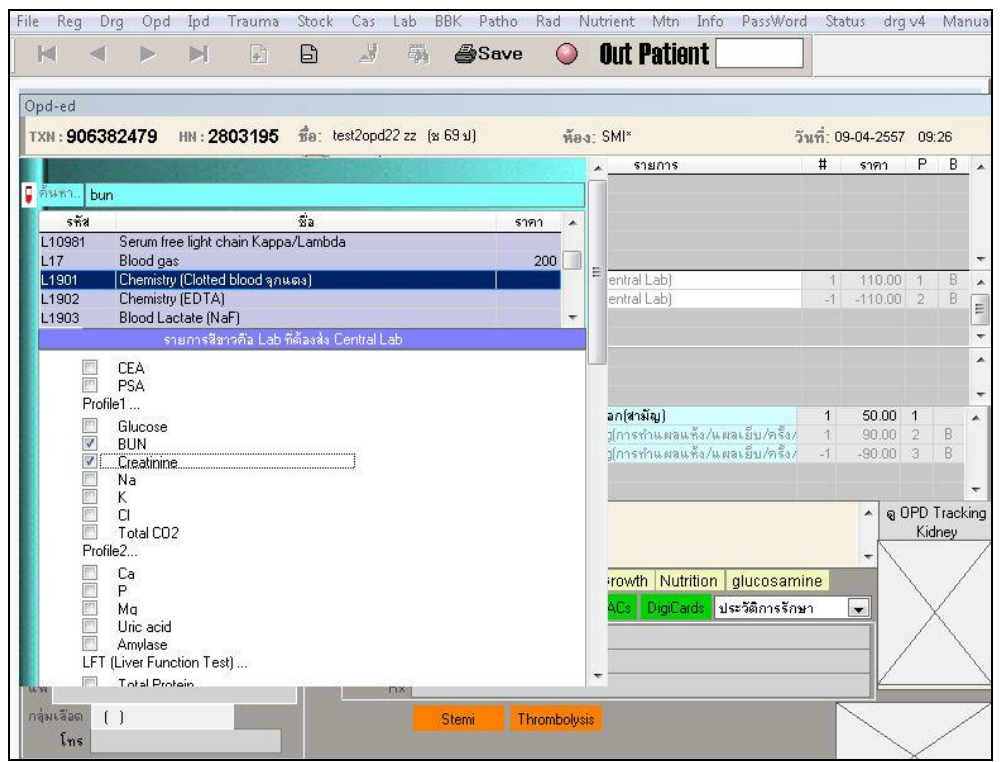

- 2.3) เมื่อสั่ง Lab แล้ว ช่อง "P" จะเป็นเลข 0 ต้องกดปุ่ม Save และใส่ Pin number เพื่อยืนยันการสั่ง หลังจากนั้นข้อมูลจึงจะส่งไปยังหน่วยงานอื่นๆ เช่น การเงิน หรือห้อง Lab
- 3) การสั่ง X-ray

ทางภาควิชารังสีวิทยาจะ order เข้าไปในระบบเอง โดยให้ทุกหน่วยงานที่ต้องการ สั่ง X-ray ส่งใบ request ไปยังภาควิชารังสีวิทยา

- 4) การสั่งหัตถการ
  - 4.1) เมื่อคลิกที่เมนูการสั่งหัตุถการ
  - 4.2) ค้นหาชื่อหัตถการที่ต้องการ แล้วกคปุ่มแคง

| File Reg D                                                              | )rg Opd                                                                                                    | Ipd Trauma                                                                                   | Stock                                                     | Cas L                   | ab BB                         | K Path<br><b>ASa</b> v | io Rad N<br><b>/e </b>                                 | utrie<br>NI | nt Mtn Info Pass<br>I <b>t Patiant</b>                                                                                  | Word Sta                                                | tus drg   | v4 M:              | anual |
|-------------------------------------------------------------------------|----------------------------------------------------------------------------------------------------|----------------------------------------------------------------------------------------------|-----------------------------------------------------------|-------------------------|-------------------------------|------------------------|--------------------------------------------------------|-------------|----------------------------------------------------------------------------------------------------|---------------------------------------------------------|-----------|--------------------|-------|
| Орd-ed<br>ТХN : 9063                                                    | 82479 H                                                                                                    | N : 2803195                                                                                  | te:                                                       | st2opd22                | zz (x 6                       | 9 ป)                   | ห้อง                                                   | : SM        | *                                                                                                    | <br>วันที่: 09                                          | 9-04-2557 | 09:26              | _ 1   |
| สิทธิ ช<br>สิทธิทลัก ป                                                  | าระเงิน<br>ระกันสุขภาพถ้                                                                                                    | วนหน้า                                                                                       |                                                           | วันที่                  | เวลา                          | รทัส                   | 11/0                                                   | m           | รายการ                                                                                                    | #                                                       | ราคา      | P B                | - 1   |
| ค้นหา                                                                   | dressi                                                                                                    |                                                                                              |                                                           |                         |                               |                        | Add รายกา                                              | 5           |                                                                                                    |                                                         |           |                    |       |
| <mark>ята</mark><br>ОRF217<br>93.56<br>93.57.А1<br>93.57.А2<br>93.57.А3 | Opdite dress<br>Application o<br>Dressing(nns<br>Dressing(>1<br>Dressing(uar                                                                                                    | รายการต<br>ing(OR)<br>of pressure dress<br>รทำแผลแร้ง/แผ<br>แผลหรือแผลใหญ<br>ลใหญ่-Burn 1200 | เรวจและทัด<br>ing<br>ลเย็บ/ครัง<br>ปู่)(120 บาท<br>) บาท) | ลถการ<br>/แผล)<br>เ)    |                               |                        | ราคา<br>20.00<br>600.00<br>90.00<br>120.00<br>1,200.00 | )<br>       |                                                                                                    | 1                                                       | 110.00    | 0                  | 4 4   |
| 93.57.A4<br>93.59.A6<br>24.19.A12<br>24.19.A13<br>96.54.F7              | 33.57.A4 Wet Dressing (เพลสโลส์ว,แผลเม็มา) /ครั้ง<br>93.57.A4 Wet Dressing<br>24.19.A12 Wound dressing with Coe-pack (without splint)/ครั้ง<br>24.19.A12 Wound dressing with Coe-pack (with splint)/ครั้ง<br>96.54.F7 เปลี่ยน Periodontal Dressing/ครั้งละ |                                                                                              |                                                           |                         |                               |                        | 600.00<br>70.00<br>300.00<br>600.00<br>200.00          | ſ           | า(สามัญ)                                                                                                    | 1                                                       | 50.00     | 1                  | *     |
|                                                                         | -                                                                                                    |                                                                                              |                                                           |                         |                               |                        |                                                        |             | Cells; Blast (%); Pi<br>nd (%); Neutrophil (%);<br>cyte (%); LUC (%);Plate<br>hocute: BBC: MCV:<br>with Nutrition durce | romyelocyte<br>Eosinophil<br>elet per<br>MCH-<br>samine | - 90<br>- | IPD Trac<br>Kidney | king  |
| 93.57.A1<br>ชื่ออื่น                                                    | Dressing(กา<br>Dressing(แต<br>ค่าบริการทา                                                                                                    | รทำแผลแท้ง/แต<br>งลเดียว)<br>งการพยาบาล                                                      | เลเย็บ/ครั้ง                                              | 1/แผล)                  |                               |                        | _/                                                     |             | Cs DigiCards ประวัติก                                                                                                   | ารรักษา                                                 |           | Х                  |       |
| เหยุผลการ                                                               | รใช้ยา NR 📕<br>/ NX                                                                                                    | (DblClick เง<br>พรีล RightC                                                                  | พื่อเสือกเทต<br>lick ที่ปุ่มแ                             | อุผลการไร้<br>ดงเพื่อยก | รัยา NR <del>ห</del><br>เลิก) | ₹aNX                   |                                                        |             |                                                                                                    |                                                         |           | <                  |       |

- 4.3) เมื่อสั่งหัตถการแล้ว ช่อง "P" จะเป็นเลข 0 ต้องกดปุ่ม Save และใส่ Pin Number เพื่อยืนยันการสั่ง หลังจากนั้นข้อมูลจึงจะส่งไปยังหน่วยงานอื่นๆ เช่น การเงิน
- การยกเลิก Order ให้คลิกเลือกที่รายการที่ต้องการ แล้วคลิกขวา จะปรากฏหน้าต่าง เมื่อต้องการยืนยันว่าต้องการยกเลิกจริง กคปุ่ม "Yes"

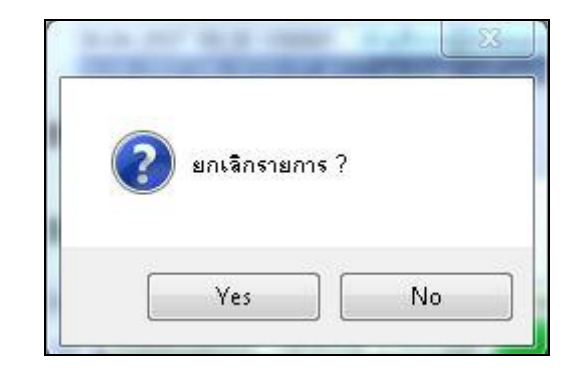

6) ใส่ pin number อีกครั้งเพื่อยืนยัน

| Username : 4929 |     |
|-----------------|-----|
| PIN             | xxx |
|                 |     |

7) หลังจากใส่ pin number แล้ว ในหน้าต่าง Order จะแสดงรายการที่ถูกยกเลิก

| TXN : 90    | 6382479 HN : 2803195        | ชื่อ: | test2opd22  | zz (s | 69 ป)      | พ้อง: SMI*                                   | วันที่: 0  | 9-04-2557 | 09  | 26    |      |
|-------------|-----------------------------|-------|-------------|-------|------------|----------------------------------------------|------------|-----------|-----|-------|------|
| สิทธิ       | ชำระเงิน                    |       | วันที่      | เวลา  | গশঁর       | รายการ                                       | #          | ราคา      | Ρ   | В     |      |
|             | ประกันสุขภาพถ้วนหน้า        |       |             |       |            |                                              |            |           |     |       |      |
| เลขที่      |                             | R     |             |       |            |                                              |            |           |     |       |      |
| 1534        | · · . ña · ·                |       |             |       |            |                                              |            |           |     |       |      |
| รพ หลัก     | มหาราชนครเชียงใหม่          |       |             |       |            |                                              |            |           |     |       | -    |
| SW 583      |                             |       | 09-04-2557  | 09:39 | L01        | *Cancel*CBC (Central Lab)                    | 1          | 110.00    | 1   | B     |      |
| Beferanz    |                             |       | 09-04-2007  | 09,40 | LUI        | Caricei CBC (Cerical Cab)                    |            |           | 4   | D     |      |
| เลขที่      |                             |       |             |       |            |                                              |            |           |     |       | -    |
| LANCON      |                             |       |             |       |            |                                              |            |           |     |       |      |
| - P         |                             | *     |             |       |            |                                              |            |           |     |       |      |
| Heler 11    |                             |       | 19-04-2557  | 09:26 | V00001     | ด่างเรือารถึงไวยนออไหวมัยเไ                  | 1          | 50.00     | 1   |       |      |
| เลขที       |                             | Н     | 39-04-2557  | 09:39 | 93.57.A1   | *Cancel*Dressing(การทำแผลแห้ง/แผลเย็บ/ครั้ง/ | 1          | 90.00     | 2   | В     |      |
| เพราะ       |                             |       | 11-04-2557  | 09:43 | 93.57.A1   | *Cancel*Dressing(การทำแผลแล้ง/แผลเย็บ/ครั้ง/ | -1         | -90.00    | 3   | В     |      |
|             | Refer Out Refer In (Online) |       |             |       |            |                                              |            |           |     |       | -    |
| Нх          |                             |       |             |       |            |                                              |            |           | nen | Track | ina  |
| 21.12.24.19 |                             | E.    |             |       |            |                                              |            | ~ .       | Kid | Inev  | .ing |
| Ht          | WIT PRT BP                  |       | 1           |       |            |                                              |            | -         |     |       | 1    |
|             |                             | Dx    | /Rx Dx เติม | Real  | uestAdn    | nit ShortNote Growth Nutrition glucosam      | ine        |           |     | 1     | /    |
| อายุกรร     | ภ                           | 51    | thalass     | semia | เบาหวา     | H IVI Eve PACe DigiCards Net2002255          | <b>w</b> 1 |           | 1   | /     |      |
| L           |                             | -     | PE Die      | 201   |            |                                              |            |           | 1   | 1     |      |
| ลาการ       |                             | FU    | 2 Sigr      | 1.01/ |            |                                              |            |           | /   | /     | ÷.   |
| เป็นมา      |                             |       | - D:        | AUI   | J i yphoid | fever                                        |            | -V        |     |       | 1    |
| We as       |                             |       | R           | ×     |            |                                              |            | 193       |     |       |      |
| กลุ่มเลือด  | ()                          |       |             |       | Stemi      | Thrombolysis                                 |            | ~         |     | 1     | /    |
| โทร         | 12                          |       |             |       |            |                                              |            | ~         | /   |       |      |

 การดูผล Lab หรือผล X-ray ในหน้าต่าง "Order"
 เมื่อมีผลการตรวจทางห้อง Lab หรือ X-ray จะมีคำว่า "Rep" ต่อท้าย Order นั้น ให้ ดับเบิลคลิกที่รายการนั้น

|             | วันที่     | เวลา  | চন্দ্র | รายการ                                   | #   | ราคา     | Ρ | В | ~ |
|-------------|------------|-------|--------|------------------------------------------|-----|----------|---|---|---|
|             | 28-09-2552 | 11:07 | PLAT03 | Plavix Tab 75 mg                         | 90  | 7,920.00 | 1 | Y |   |
| -           | 28-09-2552 | 11:07 | BEST01 | Bestatin Tab 20 mg                       | 100 | 150.00   | 1 | Y |   |
| $R_{\rm z}$ | 28-09-2552 | 11:07 | FOLT02 | Folivit Tab 5 mg                         | 100 | 50.00    | 1 | Y |   |
|             | 28-09-2552 | 11:07 | METEX5 | Methylsalicylate Oint 30 g               | 2   | 60.00    | 1 | Y | - |
|             | 28-09-2552 | 11:07 | DOUT01 | Douzabox Tab                             | 200 | 200.00   | 1 | Y | ~ |
|             | 28-09-2552 | 00:17 | L07    | Clin Chem. (Clot Bl.จูกแดง tubeใหญ่) Rep | 1   | 610.00   | 1 | В | ~ |
| Lav         |            |       |        | 8                                        |     |          |   |   | ~ |
|             |            |       |        |                                          |     |          |   |   | ^ |
| 400         |            |       |        |                                          |     |          |   |   |   |
| -           | 28-09-2552 | 00:17 | V00001 | ค่าบริการผู้ป่วยนอก(สามัญ)               | 1   | 50.00    | 1 | В | ~ |
| - 2115      |            |       |        |                                          |     |          |   |   |   |
|             |            |       |        |                                          |     |          |   |   | × |

## จะปรากฏผล Lab

| 28-09-2552 00:17 L07 : Clin Ch      | em. (Clot Bl.ຈຸກແກຈ tubeໃນດູj) |              |     |
|-------------------------------------|--------------------------------|--------------|-----|
| Type of specimen                    |                                | Profile      |     |
| ● Fasting                           |                                |              |     |
| O Non-Fasting                       |                                |              |     |
| O PreHD                             |                                |              |     |
| O Body Fluid                        |                                |              |     |
| O Other:-                           |                                |              |     |
| Profile 1                           |                                |              |     |
| Profile 2                           |                                |              | 111 |
| Profile 3 (LFT Liver Function Test) | 1                              |              |     |
| Alkaline Phosphatase                | 88                             | U/L (42-98)  |     |
| 🗹 AST (GOT)                         | 27                             | U/L (<31)    |     |
| 🗹 ALT (GPT)                         | 19                             | U/L (<31)    |     |
| Profile 4 (Lipid Profile)           | 10                             |              |     |
| 🗹 Triglyceride                      | 174                            | mg/dl (<200) |     |
| Chol_esterol                        | 197                            | mg/dl (<200) |     |
| HDL-Chol                            | 41                             | mg/dl (>65)  |     |
| LDL-Chol                            | 104                            | mg/dl (<160) |     |
| VLDL-Chol                           | 35                             | mg/dl (<40)  |     |
| Chylomicron                         | Negative                       |              | ~   |

# เมื่อคลิกเลือกปุ่ม "Profile" จะปรากฏผล Lab หลายครั้งเปรียบเทียบกัน

| -2553 15-01-255 | Item 15-02-2553             | 22-10-2552 | 28-09-2552 | Normal                    | 2                                          |
|-----------------|-----------------------------|------------|------------|---------------------------|--------------------------------------------|
|                 | ose 137                     | 117        |            | mg/dl (70-110(40,450))    |                                            |
| 68              | 29                          | 13         | 14         | mg/dl (7-24)              |                                            |
| 1.7             | tinine 1.3                  | 1.3        | 1.2        | mg/dl (0.6-1.6)           |                                            |
|                 | 139                         | 137        | 139        | mmol/L (137-150)          |                                            |
| 5.0             | 4.0                         | 2.8        | 3.1        | mmol/L (3.5-5.5(2.8,6.2)) |                                            |
|                 | 105                         | 95         | 104        | mmol/L (98-111)           |                                            |
|                 | 25                          | 28         | 28         | mmol/L (20-29)            |                                            |
|                 | Ca 9.7                      |            |            | mg/dl (7-11)              |                                            |
|                 | anic P 4.3                  |            |            | mg/dl (2.5-4.5)           |                                            |
|                 | 2.19                        |            |            | mEq/L (1.5-2.2)           |                                            |
|                 | iceride 114                 | 39         |            | mg/dl (<200)              |                                            |
|                 | esterol 167                 | 103        |            | mg/dl (<200)              |                                            |
|                 | Chol 59                     | 23         |            | mg/dl (>55)               |                                            |
|                 | Chol 87                     | 56         |            | mg/dl (<160)              |                                            |
|                 | L-Chol 23                   | 8          |            | mg/dl (<40)               |                                            |
|                 | omicron Negative            | Negative   |            |                           |                                            |
|                 | b Comment                   |            |            |                           |                                            |
|                 | Protein                     | 8.1        |            | gm/dl (6.0-8.5)           |                                            |
|                 | nin                         | 3.4        |            | gm/dl (3.2-5.0)           |                                            |
|                 | b Comment<br>Protein<br>nin |            | 8.1        | 8.1<br>3.4                | 8.1 gm/dl (6.0-8.5)<br>3.4 gm/dl (3.2-5.0) |

เมนู "Info" สำหรับดูรายละเอียดประวัติและรายงานผลการตรวจรักษาต่างๆ
 เมื่อกลิกเลือกเมนู "Info" จะมีเมนูให้เลือกดังนี้

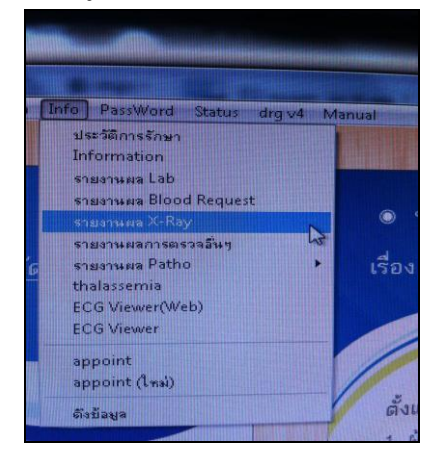

2.1 เมนู "ประวัติการรักษา"

เมื่อคลิกเมนูนี้ เลือกผู้ป่วยจาก HN หรือชื่อ-สกุล จากเมนูกล้องส่อง จะมีประวัติ การมารับการตรวจรักษาของผู้ป่วย

| Histor | r <b>y</b> |                              |    |            |               |                       |                                                |            |   |
|--------|------------|------------------------------|----|------------|---------------|-----------------------|------------------------------------------------|------------|---|
| HN     |            | ชื่อ                         |    |            | พศ 🔵 ช 📀 ม    | <sub>อายุ</sub> 77 ปี | วันเกิด <mark>03-11-2475</mark> <sub>TXN</sub> | 846225     |   |
| Туре   | วันที่     | พ้อง                         |    | วันที่     | เวลา รทัส     |                       | รายการ                                         | # ราคา     | ~ |
| OPD    | 20-03-2549 | OPD คลินิกพิเศษหลกเวลาราชการ |    | 20-03-2549 | 17:29 PRET11  | Prenarpil Tab 0.5     | img<br>Divoo                                   | 10 10.00   |   |
| OPD    | 10-01-2550 | ER                           |    | 20-03-2549 | 17:32 METEX5  | Caltrate-600 Tab      | Jint 30 g                                      | 2 50.00    |   |
| OPD    | 19-01-2550 | OPD เบอร์ 9 🦯 生              |    |            | TT.OZ OFIZIOO |                       |                                                | 100 000.00 |   |
| OPD    | 23-01-2550 | หน่วยรังสีวินิจฉัย $< o$     | 1  |            |               |                       |                                                |            | ~ |
| OPD    | 24-01-2550 | OPD Family Medicine 🛛 🖌      | •1 |            |               |                       |                                                |            | ^ |
| OPD    | 26-01-2550 | Med-Non Invasive             |    |            |               |                       |                                                |            |   |
| OPD    | 02-02-2550 | Med-Non Invasive             |    |            |               |                       |                                                |            |   |
| OPD    | 12-03-2550 | Med-Non Invasive             |    | 20-03-2549 | 17:03 P41     | Chest                 |                                                | 1 120.00   | ~ |
| OPD    | 02-05-2550 | OPD เบอร์ 9 \$               |    |            |               |                       |                                                |            |   |
| OPD    | 09-08-2550 | Med-Non Invasive             | 0  |            |               |                       |                                                |            | ~ |
| OPD    | 17-08-2550 | OPD ศัลยกรรม 2               |    | 20-03-2549 | 16:37 V00002  | ค่าบริการทางการ       | แพทย์(นอกเวลาราชการเบิกไม่ไ                    | 1 100.00   | ^ |
| OPD    | 27-09-2550 | Med-Non Invasive             |    |            |               |                       |                                                |            |   |
| OPD    | 22-10-2550 | OPD เบอร์ 9 \$               | 2  |            |               |                       |                                                |            |   |
| OPD    | 22-10-2550 | OPD นอกเวลา                  | ~  |            |               |                       |                                                |            | ~ |
| Sign   | 1          |                              |    | Wt         | PRT           | BP Diagno             | sis Full Diagnosis                             |            |   |
| Sym    |            |                              |    |            |               | / M792                | Veuralgia and neuritis, unspecifi              | ed         |   |
| Note   | 3          |                              | _  | ลาการ      |               |                       | roundigita and riculture, unspecifi            |            | - |
|        |            |                              | ^  |            |               | -                     |                                                |            | - |
|        |            |                              |    | แพ้        |               |                       |                                                |            | - |
|        |            |                              | -  | กลุ่มเลือด | Bh            |                       |                                                |            |   |
|        |            |                              | ×  |            |               |                       |                                                |            |   |

2.2 เมนู "information" ใช้สำหรับดูข้อมูลเบื้องต้นของผู้ป่วย โดยใส่เลขที่โรงพยาบาลใน ช่อง HN แล้วกด Enter

| ▶ 2803890<br>                                     | นาย | ทดส่อบ | ระบบ |                                       | 8                | 25 ป  | - |
|---------------------------------------------------|-----|--------|------|---------------------------------------|------------------|-------|---|
| -                                                 |     |        |      |                                       |                  |       |   |
|                                                   |     |        |      |                                       |                  |       |   |
|                                                   |     |        |      |                                       | Ta s             |       |   |
|                                                   |     |        |      | i i i i i i i i i i i i i i i i i i i | 100              |       |   |
| ที่อยู่                                           |     |        |      | ด้นหาตาม                              | 1.000            | 2.121 |   |
| ที่อยู่<br>หยู่                                   |     |        |      | ค้นหาตาม                              | 5                |       |   |
| ที่อยู่<br>หมู่<br>ตำบล                           |     |        |      | ค้นหาตาม  <br>เ                       | S                |       |   |
| ที่อยู่<br>หญ่<br>ตำบล<br>อำเภอ                   |     |        |      | ค้นหาตาม<br> <br>                     | S                |       |   |
| ที่อยู่<br>หมู่<br>ตำบล<br>อำเภอ<br>จังหวัด       |     |        |      | ค้นหาตาม  <br>HN 28038                | <u>ج</u><br>۵۰ < | 2.2   | 2 |
| ที่อยู่<br>หญ่<br>ตำบล<br>สำเภอ<br>จังหวัด<br>ปณ. | Ĩn  | 5.     |      | ค้นหาตาม<br>HN 28038<br>ชื่อ          | 90 <             | 2.2   | 2 |

# เมื่อพบรายชื่อแล้วให้ดับเบิลกลิก เพื่อดูรายละเอียดผู้ป่วย เช่น ชื่อ นามสกุล ที่อยู่

| เลญ้ป่วย<br>⊨เN | 66046206         |       |   |       | 302              | Lauri        | 274       |                                          | <b>ໄຮນພ</b> ະ<br>າ.ອັບກວໂຮຮ | ยาเ<br>ส.ศ |
|-----------------|------------------|-------|---|-------|------------------|--------------|-----------|------------------------------------------|-----------------------------|------------|
| ▶ 2803890 w     | ย                | ทดสอบ |   | ระบบ  |                  | 8            | 25 ป      | ^                                        |                             |            |
| เวชระเนียน-ราย  | ละเอียด          |       |   |       |                  |              |           |                                          |                             |            |
| HN 2803890 S    | ้อ หาย           | าตสอบ |   | 25 JU | <u>ک</u> کو (    | ି ଲା         | อายุ [    | 25 5                                     | <b>นเกิด</b> 01-0           | 62         |
| ที่อยู่         |                  |       |   |       | สิทธิ สิทธิ      | A1\$         | ช่าระเงิน | k)                                       | Y.                          |            |
| หย่             |                  | រតីវ  |   | 8     | สิทธิหลัก        | A7           | ประกันสั  | ากม                                      | 4                           |            |
| ต่ำบล           |                  |       |   |       | หมายเลร          | e I          |           |                                          |                             |            |
| อำเภอ           |                  |       |   |       | เริ่ม            | 1993<br>1993 |           | หมด                                      | 14 CC                       |            |
| จังหวัด         |                  |       |   |       | รพ หลัก          | มหา          | ราชนคร    | เซียงให                                  | Ń                           |            |
| 지해.             |                  | 5.    |   |       | 5W 523           |              |           |                                          |                             |            |
| เชื้อชาติ       | ไทย              |       | ~ |       | 1.4              |              |           |                                          |                             |            |
| สัญชาติ         | ไทย              |       | × |       | odau etan        |              | 1000      | _                                        |                             |            |
| ต่าสนา          | พุทธ             |       | ~ |       | ridarea ao<br>Dr |              |           |                                          |                             |            |
| อาชีพ           |                  |       | ~ |       | - TH             |              |           |                                          |                             |            |
| สถานะ           | โสด              |       | ~ |       |                  |              |           | 1.1.1.1.1.1.1.1.1.1.1.1.1.1.1.1.1.1.1.1. |                             |            |
| ID              | (a) - a - a - a) |       |   |       | วันที            | เวลา         | า ห้อง    | ครั้งที                                  | ี่ กลับ                     | 6          |
| บิดา            |                  |       |   |       | Reg 09-04-2548   | 15:30        | 2         |                                          |                             |            |
| มารดา           |                  |       |   |       | Opd 11-03-2553   | 10:0         | 4 99-SM   | 44                                       |                             | Ι          |
| ญาติ/บริษัท     |                  |       |   |       | Adm 17-09-2552   | 15:40        | MISOC     | 1 2                                      | 17-09-2552                  | 1:         |
| ที่อยู่         |                  |       |   |       | ห้องตรวจล่าสด    | SMI*         | -         |                                          |                             | -          |
| ผู้นำส่ง        |                  |       |   |       | พระสีประเศรรร    | MIC          | Testful   | ઝલી                                      |                             | -          |
| ที่อยู่         |                  |       |   |       | บตลีการอยาสต     | CIMID        | i est (wa | andi                                     |                             |            |
| ที่เกิด         |                  |       | ~ |       |                  |              |           |                                          |                             |            |
| การศึกษา        |                  |       | × |       |                  |              |           |                                          |                             |            |
| จำนวนบุตร       |                  |       |   |       |                  |              |           |                                          |                             |            |

2.3 เมนู "รายงานผล Lab" ใช้ดูผล Lab โดยใส่เลขที่โรงพยาบาลในช่อง "HN" แล้วกด Enter จะพบรายการ Lab-วันเวลาที่ Order

|                                                                            | HN [                                                                      |                                                                                                    | Alkaline<br>Phosphatase                                                                                                    |                                                                                                | ^                                                             |   | ^ |
|----------------------------------------------------------------------------|---------------------------------------------------------------------------|----------------------------------------------------------------------------------------------------|----------------------------------------------------------------------------------------------------|------------------------------------------------------------------------------------------------|---------------------------------------------------------------|---|---|
| Lab                                                                        |                                                                           | Clin Chem. (Clot Bl ฐกแดง tubeใหญ่)                                                                                                    | AST (GOT)                                                                                                    |                                                                                                |                                                               |   |   |
| Txn                                                                        | 1                                                                         | 02639173 - 1 : 1/1 Barcode 5431536                                                                                                    | Triglyceride                                                                                                    |                                                                                                |                                                               |   |   |
| ชื่อ                                                                       |                                                                           | ู้สู76 ป                                                                                                    | Chol_esterol                                                                                                    |                                                                                                | <u>.</u>                                                      |   |   |
| ans                                                                        |                                                                           | 2* Room                                                                                                    | LDL-Chol                                                                                                    |                                                                                                |                                                               |   |   |
| แบกย์ด                                                                     | สีสัง 🗍                                                                   | 28-09-2552 00:1                                                                                                    | VLDL-Chol                                                                                                    |                                                                                                |                                                               |   |   |
| ຜູ້รັນ                                                                     | Ser. a                                                                    | 28-09-2552 08:1                                                                                                    | 3 @Lab Comme                                                                                                    | int-                                                                                           |                                                               |   |   |
| ผู้รายง                                                                    | าน                                                                        | 28-09-2                                                                                                    |                                                                                                    |                                                                                                | 550                                                           |   |   |
|                                                                            |                                                                           |                                                                                                    |                                                                                                    |                                                                                                |                                                               |   |   |
|                                                                            |                                                                           | 2.3                                                                                                    | 3                                                                                                    |                                                                                                | ×                                                             | - | 1 |
| สำดับ                                                                      | Cod                                                                       | e Lab 2.3                                                                                                    | 3 Date                                                                                                    | Time                                                                                           | <u>Р</u>                                                      | ^ | • |
| สำดับ<br>1                                                                 | Cod                                                                       | e Lab<br>Clin Chem. (Clot Bl.จูกแตง tubeใหญ่)                                                                                                    | 3 Date<br>28-09-2552                                                                                                    | Time                                                                                           | ✓<br>P<br>1                                                   | ^ | • |
| สำดับ<br>1<br>2                                                            | Cod<br>L07<br>L01                                                         | e Lab<br>Clin Chem. (Clot Bl.จูกแตง tubeใหญ่)<br>CBC (Central Lab)                                                                                                    | Date<br>28-09-2552<br>20-07-2552                                                                                                    | Time<br>00:17<br>10:18                                                                         | ✓ P                                                           | ^ | • |
| <del>สำ</del> ตับ<br>1<br>2<br>3                                           | Cod<br>L07<br>L01<br>L07                                                  | e Lab<br>Clin Chem. (Clot Bl.จูกแตง tubeใหญ่)<br>CBC (Central Lab)<br>Clin Chem. (Clot Bl.จูกแตง tubeใหญ่)                                                                                                    | Date<br>28-09-2552<br>20-07-2552<br>20-07-2552                                                                                                    | Time<br>00:17<br>10:18<br>10:18                                                                | P<br>1<br>1<br>1                                              | ^ | • |
| <mark>สำดับ</mark><br>1<br>2<br>3<br>4                                     | Cod<br>L07<br>L01<br>L07<br>L01                                           | e Lab<br>Clin Chem. (Clot Bl.จุกแตง tubeใหญ่)<br>CBC (Central Lab)<br>Clin Chem. (Clot Bl.จุกแตง tubeใหญ่)<br>CBC (Central Lab)                                                                                                    | Date           28-09-2552           20-07-2552           20-07-2552           05-01-2552                                                                                                    | Time<br>00:17<br>10:18<br>10:18<br>08:47                                                       | P<br>1<br>1<br>1<br>1                                         |   |   |
| <mark>สำดับ</mark><br>1<br>2<br>3<br>4<br>5                                | Cod<br>L07<br>L01<br>L07<br>L07<br>L01<br>L07                             | e Lab<br>Clin Chem. (Clot Bl.จุกแตง tubeใหญ่)<br>CBC (Central Lab)<br>Clin Chem. (Clot Bl.จุกแตง tubeใหญ่)<br>CBC (Central Lab)<br>Clin Chem. (Clot Bl.จุกแตง tubeใหญ่)                                                                                                    | Date           28-09-2552           20-07-2552           20-07-2552           05-01-2552           05-01-2552                                                                                                    | Time<br>00:17<br>10:18<br>10:18<br>08:47<br>08:47                                              | P<br>1<br>1<br>1<br>1<br>1<br>1                               |   | • |
| <mark>สำดับ</mark><br>1<br>2<br>3<br>4<br>5<br>6                           | Cod<br>L07<br>L01<br>L07<br>L01<br>L07<br>L07<br>L01                      | e Lab<br>Clin Chem. (Clot Bl.จุกแตง tubeใหญ่)<br>CBC (Central Lab)<br>Clin Chem. (Clot Bl.จุกแตง tubeใหญ่)<br>CBC (Central Lab)<br>Clin Chem. (Clot Bl.จุกแตง tubeใหญ่)<br>CBC (Central Lab)                                                                                                    | Date           28-09-2552           20-07-2552           20-07-2552           05-01-2552           05-01-2552           23-07-2551                                                                                     | Time<br>00:17<br>10:18<br>10:18<br>08:47<br>08:47<br>08:38                                     | P<br>1<br>1<br>1<br>1<br>1<br>1<br>1                          |   | • |
| <mark>สำดับ</mark><br>1<br>2<br>3<br>4<br>5<br>6<br>7                      | Cod<br>L07<br>L01<br>L07<br>L01<br>L07<br>L01<br>L01<br>L01<br>L07        | e Lab<br>Clin Chem. (Clot Bl.จุกแลง tubยใหญ่)<br>CBC (Central Lab)<br>Clin Chem. (Clot Bl.จุกแลง tubยใหญ่)<br>CBC (Central Lab)<br>Clin Chem. (Clot Bl.จุกแลง tubยใหญ่)<br>CBC (Central Lab)<br>Clin Chem. (Clot Bl.จุกแลง tubยใหญ่)                                                                                                    | Date           28-09-2552           20-07-2552           20-07-2552           05-01-2552           05-01-2552           23-07-2551           23-07-2551                                                                | Time<br>00:17<br>10:18<br>10:18<br>08:47<br>08:47<br>08:38<br>08:38                            | P<br>1<br>1<br>1<br>1<br>1<br>1<br>1                          |   |   |
| <mark>ສຳຄັນ</mark><br>1<br>2<br>3<br>4<br>5<br>6<br>7<br>8                 | Cod<br>L07<br>L01<br>L07<br>L01<br>L07<br>L01<br>L01<br>L07<br>L01        | e Lab<br>Clin Chem. (Clot Bl.จูกแลง tubeใหญ่)<br>CBC (Central Lab)<br>Clin Chem. (Clot Bl.จูกแลง tubeใหญ่)<br>CBC (Central Lab)<br>Clin Chem. (Clot Bl.จูกแลง tubeใหญ่)<br>CBC (Central Lab)<br>Clin Chem. (Clot Bl.จูกแลง tubeใหญ่)<br>CBC (Central Lab)                                                                                                    | Date           28-09-2552           20-07-2552           20-07-2552           05-01-2552           05-01-2552           23-07-2551           23-07-2551           23-07-2551           23-04-2551                      | Time<br>00:17<br>10:18<br>10:18<br>08:47<br>08:47<br>08:38<br>08:38<br>08:38<br>08:43          | P<br>1<br>1<br>1<br>1<br>1<br>1<br>1<br>1<br>1                |   |   |
| <mark>สำดับ</mark><br>1<br>2<br>3<br>4<br>5<br>6<br>7<br>8<br>9<br>9       | Cod<br>L07<br>L01<br>L07<br>L01<br>L07<br>L01<br>L07<br>L01<br>L07        | e Lab<br>Clin Chem. (Clot Bl.จุกแตง tubยใหญ่)<br>CBC (Central Lab)<br>Clin Chem. (Clot Bl.จุกแตง tubยใหญ่)<br>CBC (Central Lab)<br>Clin Chem. (Clot Bl.จุกแตง tubยใหญ่)<br>CBC (Central Lab)<br>Clin Chem. (Clot Bl.จุกแตง tubยใหญ่)<br>CBC (Central Lab)<br>Clin Chem. (Clot Bl.จุกแตง tubยใหญ่)                                                                                                    | Date           28-09-2552           20-07-2552           20-07-2552           05-01-2552           05-01-2552           23-07-2551           23-07-2551           23-04-2551           23-04-2551           23-04-2551 | Time<br>00:17<br>10:18<br>10:18<br>08:47<br>08:47<br>08:38<br>08:38<br>08:38<br>08:43<br>08:43 | P<br>1<br>1<br>1<br>1<br>1<br>1<br>1<br>1<br>1<br>1<br>1      |   |   |
| <mark>สำดับ</mark><br>1<br>2<br>3<br>4<br>5<br>6<br>7<br>8<br>9<br>9<br>10 | Cod<br>L07<br>L01<br>L07<br>L01<br>L07<br>L01<br>L07<br>L01<br>L07<br>L07 | e     Lab       Clin Chem. (Clot Bl.จุกแตง tubeใหญ่)       CBC (Central Lab)       Clin Chem. (Clot Bl.จุกแตง tubeใหญ่)       CBC (Central Lab)       Clin Chem. (Clot Bl.จุกแตง tubeใหญ่)       CBC (Central Lab)       Clin Chem. (Clot Bl.จุกแตง tubeใหญ่)       CBC (Central Lab)       Clin Chem. (Clot Bl.จุกแตง tubeใหญ่)       CBC (Central Lab)       Clin Chem. (Clot Bl.จุกแตง tubeใหญ่)       CBC (Central Lab)       Clin Chem. (Clot Bl.จุกแตง tubeใหญ่)       Clin Chem. (Clot Bl.จุกแตง tubeใหญ่)       Clin Chem. (Clot Bl.จุกแตง tubeใหญ่)       Clin Chem. (Clot Bl.จุกแตง tubeใหญ่) | Date           28-09-2552           20-07-2552           20-07-2552           05-01-2552           05-01-2552           23-07-2551           23-07-2551           23-04-2551           23-04-2551           04-02-2551 | Time<br>00:17<br>10:18<br>10:18<br>08:47<br>08:38<br>08:38<br>08:38<br>08:43<br>08:43<br>08:58 | P<br>1<br>1<br>1<br>1<br>1<br>1<br>1<br>1<br>1<br>1<br>1<br>1 |   |   |

เมื่อคลิกเลือกรายการที่ต้องการดูผล Lab แล้ว ให้คับเบิลคลิกเพื่อดูผล Lab ซึ่ง สามารถดูผลได้เหมือนกับการดูผล Lab ในหน้า Order ที่ได้กล่าวมาแล้ว

| Lab Report                 |               |                                                 |                         |                                       |
|----------------------------|---------------|-------------------------------------------------|-------------------------|---------------------------------------|
| CENTIVE DIAGNOSIS EABOIN   | FACULTY OF ME | EDICINE CHIANGMAI U                             |                         | (Q) Profile                           |
| HN Ba                      | rcode 5302037 |                                                 |                         | · · · · · · · · · · · · · · · · · · · |
| Lab CBC (Central Lab)      |               | แพทย์ผู้สิ่ง                                    |                         | 20-07-2552 10:18                      |
| Txn 102417659 - 1 : 1/2    |               | <b>ស្ព័</b> รับ                                 |                         | 20-07-2552 10:31                      |
| ชื่อ                       | ญ 76 ป        | ผู้รายงาน                                       |                         | 20-07-2552 11:04                      |
| สิทธิ์ A2* Room            |               | แถบสีแดง = CRITICAL )<br>แถบสีเหลือง = OUT OF F | ALUE<br>REFERENCE RANGE |                                       |
|                            | Result        |                                                 | Unit (F                 | Reference range)                      |
| CBC                        |               |                                                 |                         |                                       |
| ИВ НЬ                      | 10.0          |                                                 | g/dl (10-               | 15)                                   |
| Hct                        | 34.1 (Low)    |                                                 | % (36-4)                | 5))                                   |
| WBC                        | 8410          |                                                 | Per cu.m                | nm. (5,000-10,000))                   |
| Differential Per 100 Cells | 22            |                                                 |                         |                                       |
| 🕑 Blast (%)                |               |                                                 | %                       |                                       |
| Promyelocyte (%)           |               |                                                 | %                       |                                       |
| Myelocyte (%)              |               |                                                 | %                       |                                       |
| Band (%)                   |               |                                                 | % (0-5))                |                                       |
| Neutrophil (%)             | 45.1          |                                                 | % (40-7)                | 5))                                   |
| Eosinophil (%)             | 3.2 (High)    |                                                 | % (1-3))                |                                       |
| 🛃 Basophil (%)             | 0.4           |                                                 | % (0.1))                |                                       |
| V Lymphocyte (%)           | 42.3 (High)   |                                                 | % (25-3)                | 5))                                   |
| Monocyte (%)               | 6.1           |                                                 | % (2-10)                | ))                                    |
| ► LUC (%)                  | 2.9           |                                                 | %                       |                                       |

| ltem                | 18-03-2556 | 14-11-2555 | 28-07-2554 | 17-01-2554 | 17-03-2551 | Normal                       |
|---------------------|------------|------------|------------|------------|------------|------------------------------|
| Нь                  | 12.5       | 12.8       | 12.7       | 13.5       | 13.1       | g/dl (10-15(7,22))           |
| Hct                 | 39.1       | 38.9       | 38.6       | 41.5       | 40.9       | % (36-45)                    |
| WBC                 | 8,100      | 8,800      | 9,700      | 9,200      | 8,400      | Per cu.mm. (5,000-10,000)    |
| Blast (%)           |            |            |            |            |            | %                            |
| Promyelocyte (%)    |            | 8          |            |            |            | %                            |
| Myelocyte (%)       | 5<br>2     | 5.<br>5    |            |            |            | %                            |
| Metamyelocyte (%)   |            |            |            |            |            | %                            |
| Band (%)            |            |            |            |            |            | % (0-5)                      |
| Neutrophil (%)      | 52.7       | 47.3       | 45.5       | 49.9       | 46.9       | % (40-75)                    |
| Eosinophil (%)      | 6.5        | 9.7        | 8.5        | 8.4        | 6.3        | % (1-3)                      |
| Basophil (%)        | 0.6        | 1.1        | 0.6        | 0.4        | 0.9        | % (0-1)                      |
| Lymphocyte (%)      | 34.6       | 36.2       | 38.8       | 35.8       | 39.4       | % (25-35)                    |
| Monocyte (%)        | 5.6        | 5.7        | 6.6        | 5.5        | 6.5        | % (2-10)                     |
| LUC (%)             | 5<br>2     |            |            |            |            | %                            |
| Platelet per cu.mm. | 406,000    | 392,000    | 350,000    | 409,000    | 395,000    | Per cu.mm. (100,000-400,000) |
| NRBC per 100 WBC    | 0.0        | 0.0        | 0.0        | 0.0        |            |                              |
| Atypical lymphocyte |            | 8          |            |            |            | %                            |
| RBC                 | 4.38       | 4.23       | 4.19       | 4.46       | 4.58       | per cu.mm. (3.8-5.0)         |
| MCV                 | 89.1       | 91.9       | 92.1       | 93.0       | 89.3       | fl. (82-92)                  |

| เมื่อคลิกเลือก "Profile" (1 | จาก A) จะมีรายการผล Lab | รายการนั้นๆ         | เปรียบเทียบกัน |
|-----------------------------|-------------------------|---------------------|----------------|
| (                           |                         | • • • • • • • • • • |                |

# 2.4 เมนู "รายงานผล Blood request" ใช้ดูผลการขอเลือด

| Blood Bank R          | eport                                    |                   |                  |                  |       |
|-----------------------|------------------------------------------|-------------------|------------------|------------------|-------|
| HN                    |                                          | Test              | A Ling           | · 101            | The   |
| ชื่อ                  |                                          | ช 52 ป            |                  |                  | ap    |
| วันเกิด 08            | -10-2504                                 |                   |                  |                  | 5     |
| หมู่เลือด B I         | Rh Positive                              | Tran              | sfusion          |                  |       |
| Room Su               | แฏวิกฤตศัลยกรรมฉุกเฉิน (\                | Sen               | tices            | E CAN            |       |
| รายการเสีย            | มดหรือส่วนประกอบของเลือดที่เตรีย         | มให้เรียบร้อยแล้ว |                  |                  |       |
| Pack ID               | Product                                  | Blood Group       | Status           | Date             | 10 10 |
| 10157009099           | Leukocyte Poor PRC                       | B(RhPOSITIVE)     | รอหอผู้ป่วยมารับ | 21-05-2014       | _     |
|                       |                                          |                   |                  |                  |       |
|                       | <u>12</u>                                | 21                |                  | 02               |       |
|                       |                                          |                   |                  | 52               |       |
|                       |                                          |                   |                  |                  |       |
|                       |                                          |                   |                  |                  |       |
|                       |                                          |                   |                  |                  |       |
| รายการเลือ            | <br>เดหรือส่วนประกอบของเอือดที่หอยั่ง    | วยโทรตาม          |                  |                  | 1054  |
|                       | Product                                  |                   | สำนวน            | Date             |       |
| าได้เราแรกระกา        | 10000                                    |                   |                  | Duic             |       |
| 1999 A 9 1911 1911 49 | 10 11 10 11 10 10 10 10 10 10 10 10 10 1 |                   |                  | 80 <sup>De</sup> |       |
|                       |                                          |                   |                  |                  |       |
|                       |                                          |                   |                  |                  | +     |

| ฟีล์ม (C) <b>B C</b>                    |  |
|-----------------------------------------|--|
| 537 V-V-                                |  |
| нง: <mark>1358639 PACs</mark> X-rayใหม่ |  |
| HN Sudy วันที่ เวลา                     |  |
| 1358639 C-Spine 23-01-2550 11:50        |  |
| 1358639 US 23-01-2550 11:50 🟹           |  |
| E                                       |  |
|                                         |  |
|                                         |  |
|                                         |  |
| Serial 1000186496 Barcode               |  |
| X-ray P25 C-Spine                       |  |
| AP;0bl(Lt);0bl(Rt)                      |  |
| Hn 1×11 1636936 - 1 : 1/2               |  |
| ans A1\$                                |  |
| นพทย์ 607                               |  |
| สงจาก 73-801 23-01-2550 11:50           |  |
| Report                                  |  |
|                                         |  |

2.5 เมนู "รายงานผล X-ray" ใช้ดูผล X-ray ทั้งในรูปแบบฟิล์ม (B) และรูปแบบผลการอ่าน

เมื่อคลิกเลือก X-ray ใหม่ (C) จะปรากฏผล X-ray ซึ่งอ่านผลแล้วโดยรังสีแพทย์

| 🥶 X-ray                                                               | HN                                                                                                    |                                                                                             | ร้องงางที่มาที<br>คลักร์และเอ้ากรณ์แหร้นราวง Print |
|-----------------------------------------------------------------------|----------------------------------------------------------------------------------------------------|---------------------------------------------------------------------------------------------|----------------------------------------------------|
| 23 s.n. 2550<br>US<br>23 s.n. 4550<br>C-STINE<br>28 S.n. 2549<br>CHET | Doppler ultrasound of carotid arteries.<br><b>Results:</b><br>- Calcified plaque at the bilateral proximal ICAs with mild I<br>- Normal PSV and waveform of bilateral ECA, ICAs and CC<br>- High resistance waveform with antegrade flow of the rig<br>Normal waveform and antegrade flow of the left vertebral<br><b>IMPRESSION:</b><br>- Distal stenosis of the right vertebral artery is considered.<br>- Atherosclerosis of carotid arteries.<br>แพทย์หญิง ปริยาบุช ดีสุวรรณ / ผศ.พญ. วรรณี โอลรัสพร | Stit system Final<br>uminal narrowing.<br>As,<br>ht vertebral arteires.<br>artery is noted. |                                                    |

| บันทึกการตรา                             | ลอื่นๆ     |                  |      |            |         |     |           |
|------------------------------------------|------------|------------------|------|------------|---------|-----|-----------|
| Audiogram                                |            |                  | •    |            |         |     | Report ok |
| HN                                       | วันที่     | เวลา             | 2    | ้อาหามสกุล | 0       | k 🔺 |           |
| 3535943                                  | 22-05-2557 | 10:56            |      | 148        | V       |     |           |
| 2348830                                  | 22-05-2557 | 10:57            |      |            | V       | ]   |           |
| 3290217                                  | 22-05-2557 | 11:13            |      |            | V       |     |           |
| 3248359                                  | 22-05-2557 | 11:25            |      |            | 1       |     |           |
| 1989699                                  | 22-05-2557 | 11:29            |      |            |         |     |           |
| 2790702                                  | 22006-2667 | NE SIO -         |      |            | V       | 4   |           |
|                                          | ð          | 15 26.<br>15 26. |      |            |         |     |           |
|                                          | ð          | 15               |      |            |         |     |           |
|                                          | 0          |                  |      |            | 1       |     |           |
|                                          | 0          |                  |      |            |         | -   |           |
|                                          |            |                  |      |            |         |     |           |
| LIM                                      |            |                  |      |            |         |     |           |
| HIN                                      |            |                  | _    |            |         |     |           |
| ชื่อ-นามส                                | ปล 1       |                  |      | เพศ ชาย    | ลายุ 53 | 5   |           |
| รายการต                                  | 50a -      |                  |      |            |         |     |           |
| วันที่บันที                              | ัก         |                  | เวลา | 11:35      |         |     |           |
| ผู้บันทึกผ                               | a          |                  |      |            |         |     |           |
| วันที่รายง                               | 22-05-2    | 2557             | เวลา | 11:42      |         |     |           |
| 1.1.1.1.1.1.1.1.1.1.1.1.1.1.1.1.1.1.1.1. |            |                  |      |            |         |     |           |
|                                          |            |                  |      |            |         |     |           |
|                                          |            |                  |      |            |         |     |           |
|                                          |            |                  |      |            |         |     |           |
|                                          |            |                  |      |            |         | _   | 1         |

### 2.6 เมนู "รายงานผลการตรวจอื่นๆ" เช่น การตรวจ Audiogram

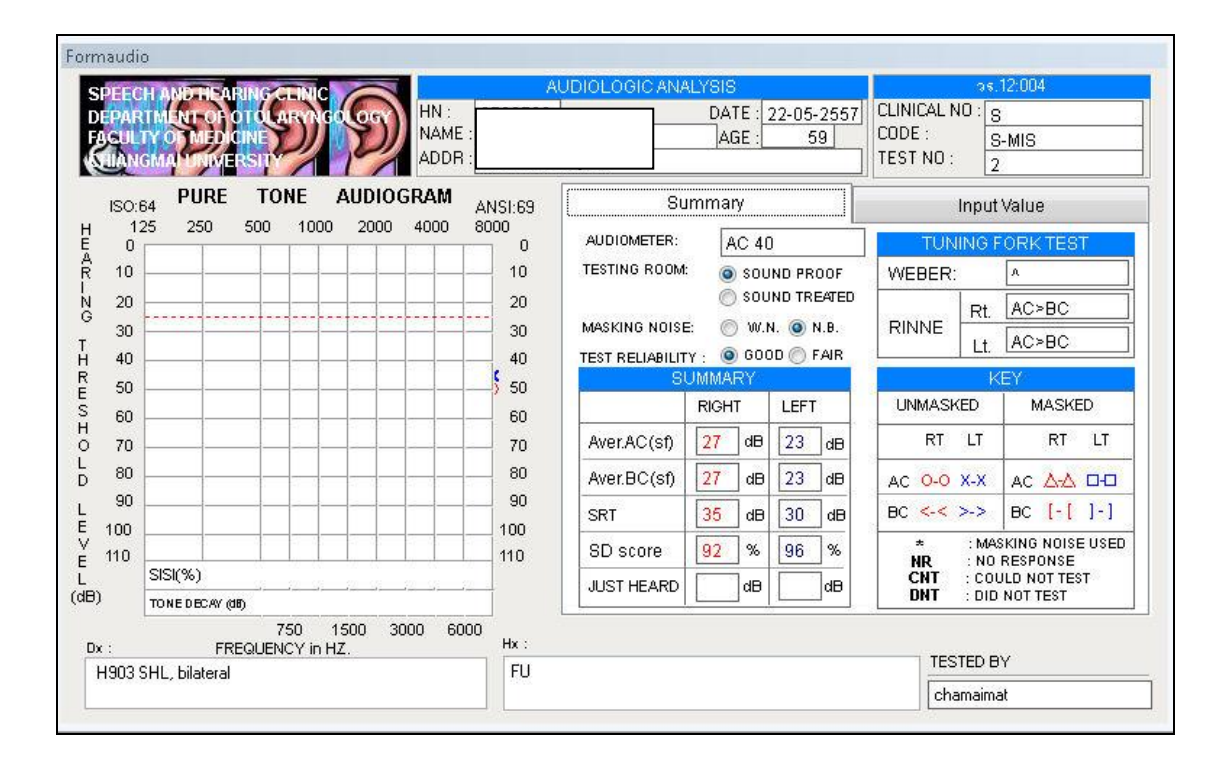

| รายงานผล Patho                                                                                   |                                                                                                    |
|--------------------------------------------------------------------------------------------------|----------------------------------------------------------------------------------------------------|
| HN :                                                                                             | ► ► ► ► ► ► ► ► ► ► ► ► ► ► ► ► ► ► ►                                                                                                    |
| Surgical_no S5701924                                                                             | Pathologist :                                                                                                    |
| Hn ลาย<br>ผู้ป่วย 50<br>แพทย์<br>สังจาก OPD 1<br>วันที่สัง 18-02-2557<br>วันที่รายงาน 26-02-2557 | MACROSCOPIC DESCRIPTION :<br>Labeled "nevus at right shoulder" consist of a piece of skin ellipse<br>measuring 0.8x0.4x0.3 cm showing an epidermal brown nodule measuring<br>0.3x0.3x0.1 cm. The entire specimen is cut and submitted as A.(NS) |
|                                                                                                  | ผู้บันทึกผล :                                                                                                    |

# 2.7 เมนู "รายงานผล Patho" กรณีเลือกเมนู "Pathology" และใส่ HN ผู้ป่วย

## ส่วนกรณีเลือกเมนู "Cytology"

| HN<br>ชื่อ<br>สกุล<br>ะพศ พญิง อายุ<br>No. VC540253<br>find with patho | 48<br>6 | PAP<br>Department of Pathology<br>Faculty of Medicine<br>Chiang Mai University<br>Tel: 0 5394-5447<br>REQUEST AND REPORT FOR CERVICOVAGINAL SMEAR | Cytology NO. VC<br>Name-Lastname<br>OPD/Ward 0PD3<br>Address 200000<br>Request date 00-00000 20000 | Received date 09-03-2554                    |
|------------------------------------------------------------------------|---------|----------------------------------------------------------------------------------------------------|----------------------------------------------------------------------------------------------------|---------------------------------------------|
|                                                                        |         | LABORATORY                                                                                                    | CYTOLOGICAL                                                                                        | COMMENT                                     |
| วันรายงาน                                                              | A 🔺     |                                                                                                    |                                                                                                    |                                             |
| 05-11-2550 F                                                           | FN      |                                                                                                    |                                                                                                    |                                             |
| 13-06-2551 F                                                           | P       | Specimen Adequacy (see option com                                                                                                    | ment) Generral Categorizat                                                                         | tion                                        |
| 02-06-2552 F                                                           | P       | Satisfactory for evaluation                                                                                                    | Negative for intrae                                                                                | nithelial lesion or malignancy              |
| 04-06-2553 F<br>16-03-2554 F                                           |         | Unsatisfactory for evaluation<br>Specimen rejected/not processe<br>Specimen processed and exam                                                    | ed Others:(see interp                                                                              | ormality :(see interpretation)<br>retation) |
| C=Cytology<br>FN=Fineneed<br>FO=FlowCyto                               |         |                                                                                                    |                                                                                                    |                                             |
| P=Pap smear<br><u>dblclick ที่วันราย</u><br><u>เพื่อดูผล</u>           | ปงาน    | Cytotechnolgist                                                                                                    | Pathologist                                                                                        | Report date 14-03-2554                      |

| าลlassemia<br>โปรมครบบับเทือ | เป็น Thalassomia |            |    |               |            |     |
|------------------------------|------------------|------------|----|---------------|------------|-----|
|                              | รายงานผล Screen  |            |    | รายงานผล PND  |            |     |
| HN : 2803195<br>5.พ. : -<br> |                  | -          |    | 405           |            |     |
|                              | สี่ฉ_สกล         | วันที่ตรวจ | HN | <br>ชื่อ-สกุล | วันที่ตรวจ | Vie |

2.8 เมนู "Thalassemia" บันทึกการ screen ผู้ป่วย Thalassemia

2.9 เมนู "ECG viewer"

| ECGViewer by MED | 4507<br>.imb 1.0 💌 Chest 1                                                             | 0 View                                           |      | 1 100 - 11 J | 1000.0000.000     |     | e ()             |
|------------------|----------------------------------------------------------------------------------------|--------------------------------------------------|------|--------------|-------------------|-----|------------------|
|                  | Rate 72<br>RR 833<br>PR 178<br>QRS du84<br>QT 408<br>QTCB 447<br>QTCF 433<br>P axis 37 | "Interpretation<br>"normal ECG "<br>Sinus rhythm |      | Finding      |                   |     | ** normal ECG ** |
|                  | QRS ax89<br>T axis 43                                                                  | Diagnosis:                                       |      | Approv       | ed by:            |     | Date:            |
|                  | 1                                                                                      |                                                  |      |              | , , <sup>m</sup>  |     |                  |
|                  | 1                                                                                      | ~~~~~~~~~~~~~~~~~~~~~~~~~~~~~~~~~~~~~~           |      |              |                   | hh- |                  |
|                  | aVR                                                                                    |                                                  | aVL  |              | aVF               |     |                  |
|                  | 1l                                                                                     | ~~~~~~~~~~~~~~~~~~~~~~~~~~~~~~~~~~~~~~           |      |              | <u> </u>          |     | ll-              |
|                  | V1                                                                                     |                                                  | V2   |              | V3                |     |                  |
|                  | 1h                                                                                     | bb                                               |      |              | $p \rightarrow p$ |     |                  |
|                  | V4                                                                                     | مامام                                            |      |              |                   |     |                  |
|                  | ,,                                                                                     |                                                  |      |              |                   |     |                  |
|                  | -                                                                                      | nhh                                              | -h-h | l-           | -l-               | hah |                  |

3 เมนู "Appointment"

|     | ใช้สำหรับเ       | เ้คผู้ป่วย เพื่  | ่อมารับก         | ารตรา    | วจรักษา                       | 1                    |                              |                      |                       |               |
|-----|------------------|------------------|------------------|----------|-------------------------------|----------------------|------------------------------|----------------------|-----------------------|---------------|
|     | 3.1 ใส่เลข       | ที่โรงพยาา       | มาลในช่อ         | IN HN    | แล้วกด                        | ) Enter              | จะพบร                        | ายชื่อผู้            | ู้ป่วย                |               |
| 3.1 | งทะเบียน ผู้ป่วย | เน็ด             |                  |          |                               |                      | 100                          |                      |                       |               |
|     | A ค้นหา HN       | 2803890          | ชื่อ ทย          | ดสอบ ระบ | บ                             |                      | อาจ                          | 0 W                  | <u> </u>              | ล่            |
|     |                  | HN<br>2803890 ทด | ชื่อ<br>สอบ ระบบ |          | ช<br>เพต 3                    | <u>ายุ</u><br>25     | 26 1<br>7 8<br>14 15         | 2 3<br>9 10<br>16 17 | 4 5<br>11 12<br>18 19 | 6<br>13<br>20 |
|     | จำนวน            |                  |                  |          |                               |                      | 21 22                        | 23 24                | 25 26                 | 27            |
|     | 115              | วันนัด           | ห้อง             | - H      | 11.WY                         | 33]                  | 4 5                          | 6 7                  | 8 9                   | 10            |
|     |                  |                  | 3.2              |          |                               |                      | 31 มน<br>วสดป<br>วันนี้ 11.  | าคม                  | 2553                  |               |
|     | Clinic           | Med9 ตรวจอายุง   | รกรรม 9          | ห้อง     | OPD ลายุรก                    | ารรมทั่วไป           |                              | ทั้งหมด              |                       |               |
|     | แพทย์            |                  |                  | เพื่อ    |                               | 101                  | 💌 li                         | mit 1                | 40 คน                 |               |
|     | HN               | ชื่อ สกุล        | เพศ อายุ         | ห้อง     | วัน                           | ที่                  | Clinic                       | 6                    | พื่อ                  | -             |
|     | 0289522 วันดั    |                  | 71 ป             | OPD เป   | aš 5 31-03-1                  | 2553 Med             | 19 ตรวจอายุร<br>-            |                      |                       |               |
|     | 0698635 u.ñs     |                  | · 78 뇌           | OPD 10   | aš 5 31-03-2                  | 2553 Med             | 19 ตรวจอายุร<br>10           |                      |                       |               |
|     | 0/0369/ %% //    |                  | 531<br>531       | OPD N    | ast 31-03<br>- £0 01 00 1     | 2553 Med<br>2553 Med | เวตรวจอายุร<br>เก            |                      | 31                    |               |
|     | 0000300 1214     |                  | 52 4             | OPDIN    | as : 01-00-1<br>- 5 ( 01.00.1 | 2003 Med<br>2552 Med | 13 ตรวจอายุร<br>19 ตรวจอายุร | $\leq$               | 5.4                   |               |
|     | 1145327 เย็น     |                  | 81 91            | OPD IN   | aš ( 31-03-)                  | 2553 Med<br>2553 Med | 19 ตรวจอายร<br>19 ตรวจอายร   | а <b>\</b><br>3      |                       |               |
|     | 1176418 แก้ว     |                  | 75 ป             | OPD IN   | aš 5 31-03-3                  | 2553 Med             | 19 ตรวจอายร                  |                      |                       |               |
|     | 1269826 nas      |                  | 63 ป             | OPD 11   | aš 5 31-03-2                  | 2553 Med             | 19 ตรวจอายุร                 |                      |                       |               |
|     | , 1275969 ริดา   |                  | 49 ป             | OPD 11   | aš § 31-03-3                  | 2553 Med             | 19 ตรวจอายร                  |                      |                       | ~             |
|     | ผู้บันทึก        |                  |                  |          |                               |                      |                              |                      |                       |               |

- 3.2 เลือกห้องตรวจที่ต้องการนัดผู้ป่วย
- 3.3 เลือกวันที่ที่ต้องการนัดผู้ป่วย
- 3.4 ลากชื่อผู้ป่วยมาไว้ที่ช่องค้านล่าง(Drag and Drop)
- 3.5 รายชื่อผู้ป่วยจะปรากฏที่ด้านล่างของตารางนัด

| ุกษรา HN                                                                                    | 2803890                                                                                                    | ชื่อ                                                                                                    | ทดสอบ ระ                                                                    | บบ                                                                                                    |                                                                                     |                                                             | อา                                                                                  | 9                                                         | 0     | พ           | ୴ଶ୍                                                                                                    | ମ           | 8                  |
|---------------------------------------------------------------------------------------------|----------------------------------------------------------------------------------------------------|----------------------------------------------------------------------------------------------------|-----------------------------------------------------------------------------|----------------------------------------------------------------------------------------------------|-------------------------------------------------------------------------------------|-------------------------------------------------------------|-------------------------------------------------------------------------------------|-----------------------------------------------------------|-------|-------------|----------------------------------------------------------------------------------------------------|-------------|--------------------|
|                                                                                             | HN                                                                                                    | 8                                                                                                    | la                                                                          | ાજા                                                                                                    | อายุ                                                                                | ~                                                           | 28                                                                                  | 1                                                         | 2     | 3           | 4                                                                                                    | 5           | e                  |
|                                                                                             | 2803890                                                                                                    | ทดสอบ ระบบ                                                                                                    |                                                                             | 8                                                                                                    | 25                                                                                  | (1990)                                                      | 7                                                                                   | 8                                                         | 9     | 10          | 11                                                                                                    | 12          | 1                  |
|                                                                                             |                                                                                                    |                                                                                                    |                                                                             |                                                                                                    |                                                                                     |                                                             | 14                                                                                  | 15                                                        | 16    | 17          | 18                                                                                                    | 19          | 2                  |
|                                                                                             |                                                                                                    |                                                                                                    |                                                                             |                                                                                                    |                                                                                     |                                                             | 21                                                                                  | 22                                                        | 23    | 24          | 25                                                                                                    | 26          | 2                  |
| จานวน                                                                                       |                                                                                                    |                                                                                                    |                                                                             |                                                                                                    |                                                                                     | ×                                                           | 28                                                                                  | 29                                                        | 30    | 31          |                                                                                                    |             | 27<br>3<br>10<br>3 |
| 116                                                                                         | วันนัด                                                                                                    | ห้อง                                                                                                    |                                                                             | แพร                                                                                                    | าย์                                                                                 | ~                                                           | 4                                                                                   | 5                                                         | 6     | 1           |                                                                                                    | 8           |                    |
| 10 A                                                                                        | 26-02-2553                                                                                                    | OPD เบอร์ 24                                                                                                    |                                                                             |                                                                                                    |                                                                                     |                                                             | 31                                                                                  | มีนา                                                      | คม    | ~           |                                                                                                    | 2553        | 3                  |
|                                                                                             | 26-02-2553                                                                                                    | OPD คลินิกเลิง                                                                                                    | กบุหรื(วันพุ                                                                |                                                                                                    |                                                                                     |                                                             | วสตร                                                                                |                                                           | 00    | 0           |                                                                                                    |             | und                |
|                                                                                             | 31-03-2553                                                                                                    | OPD เบอร์ 9                                                                                                    |                                                                             |                                                                                                    |                                                                                     | -                                                           | Said                                                                                | 1 4 4 C                                                   | 12 75 | -           | a la compañía de la compañía de la compa |             | - 1                |
|                                                                                             |                                                                                                    |                                                                                                    |                                                                             |                                                                                                    |                                                                                     | ×                                                           |                                                                                     | • • • •                                                   | JJ-2J | 50          |                                                                                                    | -           |                    |
| Clinic                                                                                      | Med9 @soar                                                                                                    | ลายรกรรม 9                                                                                                    | *aa                                                                         | OPD and                                                                                                    | ยรกรรม                                                                              | งทั่วไป                                                     |                                                                                     |                                                           | ทั้งห | มด          |                                                                                                    |             |                    |
| 0                                                                                           |                                                                                                    |                                                                                                    |                                                                             |                                                                                                    |                                                                                     |                                                             |                                                                                     |                                                           |       |             |                                                                                                    |             |                    |
| 11 01100 01                                                                                 |                                                                                                    |                                                                                                    | , dia                                                                       |                                                                                                    |                                                                                     |                                                             | ~                                                                                   | line                                                      | úł.   | 14          | 0 3                                                                                                    | <b>0</b> 91 |                    |
| แพทย์                                                                                       |                                                                                                    |                                                                                                    | เพื่อ                                                                       |                                                                                                    |                                                                                     |                                                             | *                                                                                   | lim                                                       | nit   | 14          | 0                                                                                                    | คน          |                    |
| แพทย์<br>HN                                                                                 | ชื่อ ส                                                                                                    | 1กุล เพศ ar                                                                                                    | เพื่อ<br>ายุ พื้อ                                                           | a                                                                                                    | วันที่                                                                              | ()                                                          | <b>∨</b><br>Clinic                                                                  | ] lin:                                                    | nit   | 141<br>เพิ  | 0<br>Va                                                                                                    | คน          |                    |
| แพทย์<br>HN<br>720699                                                                       | ชื่อ ส                                                                                                    | 1 <b>กล เพศ</b> อา<br>ช 68                                                                                                    | เพื่อ<br>ายุ ห้อ<br>3ป OPD เ                                                | ง<br>บอร์ 5 31-1                                                                                                    | วันที่<br>03-2553                                                                   | 3 Me                                                        | Clinic<br>d9 ตรวจ                                                                   | ) lim<br>อายุร                                            | nit   | 14<br>เพื   | 0<br>Va                                                                                                    | คน          | Y                  |
| แพทย์<br>HN<br>720699<br>743424                                                             | ชื่อ ส                                                                                                    | <u>เกล เพศล</u><br>ช 68<br>ข 2                                                                                                    | เพื่อ<br>ายุ ห้อ<br>3ป OPD เ                                                | গ<br>মহর্ : 31-1<br>হর্ : 31-1                                                                                                    | วันที่<br>03-255:<br>03-255:                                                        | 3 Mei<br>3 Mei                                              | Clinic<br>d9 ตรวจ<br>d9 ตรวจ                                                        | lim<br>อายุร<br>อายุร                                     | nit [ | 14<br>เพิ   | 0<br>Va                                                                                                    | คน          | )                  |
| แพทย์<br>HN<br>720699<br>743424<br>758951                                                   | ชื่อ ส                                                                                                    | <u>เกล เพศ</u> อา<br>ช 68<br>มูม 2<br>มูม 5                                                                                                  | เพื่อ<br>าย คือ<br>3 1 OPD เ<br>3.5                                         | ง<br>บอร์ 5 31-1<br>อร์ 5 31-1<br>อร์ 5 31-1                                                                                                    | วันที่<br>03-2553<br>03-2553<br>03-2553                                             | 3 Me<br>3 Me<br>3 Me                                        | Clinic<br>Clinic<br>d9 ตรวจ<br>d9 ตรวจ<br>d9 ตรวจ                                   | lim<br>อายุร<br>อายุร                                     | nit   | 14<br>เพื   | 0 ·                                                                                                    | คน          |                    |
| แพทย์<br>HN<br>720699<br>743424<br>758951<br>801052                                         | <u>ชื่อ </u> ส                                                                                                    | <u>เป็ล เพศส</u><br>ช.68<br>ข.2<br>ข.5<br>ม.5                                                                                                | เพื่อ<br>าย ห้อ<br>3 1 OPD เ<br>3.5                                         | 9<br>11 2 5 5 31-1<br>2 5 5 31-1<br>2 5 5 31-1<br>2 5 5 31-1<br>2 5 5 31-1                                                                                                    | วันที่<br>03-2553<br>03-2553<br>03-2553<br>03-2553                                  | 3 Me<br>3 Me<br>3 Me<br>3 Me                                | Clinic<br>Clinic<br>d9 ตรวจ<br>d9 ตรวจ<br>d9 ตรวจ                                   | lim<br>อายุร<br>อายุร<br>อายุร<br>อายุร                   | nit   | 14<br>เพื   | 0 ·                                                                                                    | คน          |                    |
| แพทย์<br>HN<br>720699<br>743424<br>758951<br>801052<br>801052                               | ชื่อ 3                                                                                                    | <u>หกูล</u> เพศ ะ<br>ช.68<br>ญ 2<br>ญ 5<br>ญ 25                                                                                              | เพื่อ<br>1ย ก็อ<br>3 1 OPD เ<br>3.5                                         | s<br>uaš 5 31-1<br>aš 5 31-1<br>aš 5 31-1<br>aš 5 31-1<br>uaš 5 31-1                                                                                                    | วันที่<br>03-255:<br>03-255:<br>03-255:<br>03-255:<br>03-255:                       | 3 Mei<br>3 Mei<br>3 Mei<br>3 Mei<br>3 Mei                   | Clinic<br>Clinic<br>d9 ตรวจ<br>d9 ตรวจ<br>d9 ตรวจ<br>d9 ตรวจ                        | lim<br>อายุร<br>อายุร<br>อายุร<br>อายุร<br>อายุร          | iit   | 141<br>. ទ  | 0 ·                                                                                                    | คน          |                    |
| uwnâ<br>HN<br>720699<br>743424<br>758951<br>801052<br>803890<br>818605                      | <u>ชื่อ 8</u>                                                                                                    | <u>สกูล เพศล</u><br>ช.68<br>ญ.2<br>ญ.5<br>ญ.75<br>ญ.75<br>ญ.75<br>25<br>25<br>25<br>25<br>25<br>25<br>25<br>25<br>25<br>25<br>25<br>25<br>25 | เพื่อ<br>14 คือ<br>31 OPD เ<br>3.5                                          | s<br>u a f ( 31-1<br>a f ( 31-1<br>a f ( 31-1<br>a f ( 31-1<br>a f ( 31-1<br>u a f ( 31-1<br>u a f ( 31-1)                                                                                                    | วันที่<br>03-255:<br>03-255:<br>03-255:<br>03-255:<br>03-255:<br>03-255:            | 3 Mei<br>3 Mei<br>3 Mei<br>3 Mei<br>3 Mei<br>3 Mei          | Clinic<br>Clinic<br>d9 ตรวจ<br>d9 ตรวจ<br>d9 ตรวจ<br>d9 ตรวจ<br>d9 ตรวจ             | m<br>                                                     | iit   | 141<br>. ទើ | 0 ·                                                                                                    | คน          |                    |
| แพทย์<br>HN<br>720699<br>743424<br>758951<br>801052<br>803890<br>818605<br>834872           | <u>ชื่อ 9</u>                                                                                                    | <mark>สกุล เพศ ส</mark><br>ช 68<br>พูม 7<br>พูม 7<br>ช 25<br>ช 25                                                                            | เพื่อ<br>1ยุ คือ<br>31 OPD เ<br>3.5<br>51 OPD เ<br>01 OPD เ                 | 8<br>10 2 5 5 31-1<br>2 5 5 31-1<br>2 5 5 31-1<br>2 5 5 31-1<br>2 5 5 31-1<br>10 2 5 5 31-1<br>10 2 5 5 5 5 5 5 5 5 5 5 5 5 5 5 5 5 5 5                                                                                                    | วันที่<br>03-255:<br>03-255:<br>03-255:<br>03-255:<br>03-255:<br>03-255:<br>03-255: | 3 Mei<br>3 Mei<br>3 Mei<br>3 Mei<br>3 Mei<br>3 Mei<br>3 Mei | Clinic<br>Clinic<br>d9 ตรวจ<br>d9 ตรวจ<br>d9 ตรวจ<br>d9 ตรวจ<br>d9 ตรวจ<br>d9 ตรวจ  | im<br>อายุร<br>อายุร<br>อายุร<br>อายุร<br>อายุร           | iit   | 141<br>សេ   | 0 ·                                                                                                    | <b>กน</b>   |                    |
| 4 W12<br>HN<br>720699<br>743424<br>758951<br>801052<br>303391<br>818605<br>834872<br>446325 | <u>.</u>                                                                                                    | <u>สฎล</u> เพศ a<br>ช 68<br>ญ 2<br>ญ 5<br>ญ 25<br>ช 80<br>ญ 4 80                                                                             | เพื่อ<br>14 ก็อ.<br>3.1 OPD เ<br>3.5<br>5.1 OPD เ<br>3.1 OPD เ<br>3.1 OPD เ | s<br>vaš ( 31-1<br>aš ( 31-1<br>aš ( 31-1<br>aš ( 31-1<br>vaš ( 31-1<br>vaš ( 31-1<br>vaš ( 31-1<br>vaš ( 31-1)<br>vaš ( 31-1)               | วันที่<br>03-255:<br>03-255:<br>03-255:<br>03-255:<br>03-255:<br>03-255:<br>03-255: | 3 Mei<br>3 Mei<br>3 Mei<br>3 Mei<br>3 Mei<br>3 Mei          | Clinic<br>Clinic<br>d9 ตรวจ<br>d9 ตรวจ<br>d9 ตรวจ<br>d9 ตรวจ<br>d9 ตรวจ<br>d9 ตรวจ  | lim<br>อายุร<br>อายุร<br>อายุร<br>อายุร<br>อายุร<br>อายุร | iit   | 141<br>. ជ  | 0) ·                                                                                                    | คน          |                    |
| 4 wmb<br>HN<br>720699<br>743424<br>758951<br>801052<br>303331<br>818605<br>834872<br>846336 | <u><u><u></u><u></u><u></u><u></u><u></u><u></u><u></u><u></u><u></u><u></u><u></u><u></u><u></u><u></u><u></u><u></u><u></u><u></u></u></u> | <u>ধনুর জেল হ</u><br>ম 66<br>ম 2<br>ম 5<br>ম 5<br>ম 25<br>ম 80<br>ম 48<br>ম 55                                                               | เพื่อ<br>14 ก็อ<br>34 OPD เ<br>3.5<br>54 OPD เ<br>34 OPD เ<br>34 OPD เ      | 3<br>10 2 5 5 3 1 - 1<br>2 5 5 3 1 - 1<br>2 5 5 5 - 1<br>2 5 5 5 - 1<br>2 5 5 5 - 1<br>2 5 5 5 - 1<br>2 5 5 5 - 1<br>2 5 5 - 1<br>2 | วันที่<br>03-255:<br>03-255:<br>03-255:<br>03-255:<br>03-255:<br>03-255:<br>03-255: | 3 Mei<br>3 Mei<br>3 Mei<br>3 Mei<br>3 Mei<br>3 Mei<br>3 Mei | Clinic<br>d9 ตรวจ<br>d9 ตรวจ<br>d9 ตรวจ<br>d9 ตรวจ<br>d9 ตรวจ<br>d9 ตรวจ<br>d9 ตรวจ | lim<br>อายุร<br>อายุร<br>อายุร<br>อายุร<br>อายุร<br>อายุร | iit   | 141<br>. ជ  | 0 ·                                                                                                    | คน          |                    |

3.6 ถ้าต้องการลบผู้ป่วยออกจากตารางนัด ให้เลือกรายการนัดของผู้ป่วย ให้ Mouse ชี้ที่ ช่อง HN หรือชื่อหรือนามสกุล แล้วคลิกขวาของ Mouse จะปรากฏหน้าต่าง เพื่อยืนยัน การลบรายการ

| ค้นหา HN                  | 2803890                                                                                                    | ชื่อ              | ทดสอบ ระ     | บบ        |        |         | อา        | 9      | 0     | W 14 | <u>।</u> প |   |
|---------------------------|----------------------------------------------------------------------------------------------------|-------------------|--------------|-----------|--------|---------|-----------|--------|-------|------|------------|---|
|                           | HN                                                                                                    | 8                 | а            | 69491     | อายุ   | ~       | -28       | 1      | 2     | 3 4  | 4 5        |   |
|                           | 2803890                                                                                                    | ทดสอบ ระบบ        |              | 8         | 25     |         | 7         | 8      | 9     | 10 1 | 1 12       |   |
|                           |                                                                                                    |                   |              |           |        |         | 14        | 15     | 16    | 17 1 | 8 19       |   |
| Acres 1                   |                                                                                                    |                   |              |           |        |         | 21        | 22     | 23    | 24 2 | 5 26       |   |
| 9.134-334                 |                                                                                                    |                   |              |           |        | ×       | 28        | 29     | 30    | 31   |            |   |
| 116                       | วันนัด                                                                                                    | พ้อง              |              | 16 W 91   | ย้     | ^       |           |        | 0     | 1070 |            |   |
|                           | 26-02-2553                                                                                                    | 0PD เบลร์ 24      |              |           |        |         | 31        | มีนาร  | กม    | Y    | 2553       | 3 |
|                           | 31-03-2553 0                                                                                                    |                   | ามุหรี(วันพุ |           |        |         | ୍ ରଖ୍ୟାର୍ |        | 00    | 0 _  |            |   |
|                           | 31-03-2553                                                                                                    | OPD เบอร์ 9       |              |           |        |         | วันจ์     | 1 11_C | 13.25 | 50   |            |   |
| Clinic MedS               |                                                                                                    |                   |              |           |        | ×       |           |        | /0-20 |      | 1000       |   |
|                           | Med9 @soa:                                                                                                    | อายุรกรรม 9       | พ้อง         | OPD ans   | เรกรระ | มทั่วไป |           |        | ทั้งห | มด   |            |   |
| แพทย์                     | -                                                                                                    | - 08              | เพื่อ        |           | -      |         | ~         | lim    | it 🗍  | 140  | ดน         |   |
|                           |                                                                                                    | 1758 3450.0240555 | v            |           | ar ai  | V.      |           | 1      |       | -    | li statio  | _ |
| HN                        | 29 S                                                                                                    | เกล เพศลา         | <u>ยุ</u> หล | 8         | วนท    | 0.14    | Ulinic    |        |       | rma  |            |   |
| 720699                    |                                                                                                    | 2 68              | ป UPD เ      | บอระ 31-เ | 13-255 | 3 Me    | 19 ตรวจ   | อายุร  |       |      |            |   |
| 124                       |                                                                                                    | ญ 25              | ป OPD เ      | บอร์ 5 🔼  |        |         |           |        | 6     |      |            |   |
| D (651                    |                                                                                                    | ญ 54              | ป OPD เ      | บอร์ 🤅    |        |         |           |        | L.    |      |            |   |
| - S                       | per la companya de la companya de la companya de la companya de la companya de la companya de la companya de la | ญ 72              | ป OPD เ      | บอร์ 🤄    | -      |         |           |        |       |      |            | Ĩ |
| '80389 <mark>(</mark> ทดส | อบ ระบว                                                                                                    | ม ช 25            | ป OPD เ      | บอร์ 🤄 🗌  | 2)     | ลบ      | 1         |        |       |      |            |   |
| 818605                    |                                                                                                    | x 80              | ป OPD เ      | บอร์ 🤄    | ~      |         |           |        |       |      |            |   |
|                           |                                                                                                    | ญ 48              | ป OPD เ      | บอร์ 🤄    | _      | _       | -         |        |       |      |            |   |
| 834872                    |                                                                                                    |                   |              |           | Y      | les     |           | No     |       |      |            |   |
| '834872<br>'846336        |                                                                                                    | 8 55              | ข บคบ เ      | 1192 2    | 22.5   | ~~      |           | 1000   |       |      |            |   |

# <u>การใช้งานเมนูอื่นๆในหน้าต่าง OPD</u>

| e Reg    | Drg     | Opd     | Ipd            | Trauma      | Stor           | :k Ca  | s Li   | ab E  | IBK F       | Patho    | Rad       | Nut            | trient | Mtn    | Info    | Pa      | issWoi   | rd Sta   | itus   | drg v   | 4 N            | Aanı      |
|----------|---------|---------|----------------|-------------|----------------|--------|--------|-------|-------------|----------|-----------|----------------|--------|--------|---------|---------|----------|----------|--------|---------|----------------|-----------|
| M        | ٩       | ▶       |                | ÷           | 6              | 1      | y.     | 囁     | <b>8</b> 9  | Save     | 6         |                | Out    | Pati   | ent     |         |          |          |        |         |                |           |
| pd-ed    |         |         |                |             |                |        |        |       |             |          |           |                |        |        |         |         |          |          |        |         |                |           |
| XN : 90  | 63824   | 179     | HN : 2         | 803195      | ชื่อ:          | test2c | pd22   | zz (x | 69 ป)       |          | ŕ         | โอง:           | SMI*   |        |         |         |          | วันที่:0 | 9-04-2 | 557     | 09:26          | 5         |
| ทธิ      | ช่าระเว | งิน     |                |             |                | 51     | เที    | เวลา  | s#          | k        | _         | _              | 5      | ายการ  |         | _       | _        | #        | ราคา   | 1       | >              | B         |
| ทธิหลัก  | ประกัง  | +สุขภาจ | งถ้วนหร่       | 'n          |                |        |        |       |             |          |           |                |        |        |         |         |          |          |        |         |                |           |
| เลขท     |         | -       | 47.            |             | P <sub>x</sub> |        |        |       |             |          |           |                |        |        |         |         |          |          |        |         |                |           |
| 558      |         |         | - ସେଥ -<br>- ସ | •           |                |        |        |       |             |          |           |                |        |        |         |         |          |          |        |         |                |           |
| 5W 533   | มหารา   | เชนครเ  | 389964         | 4           |                | 09-04  | -2557  | 09:39 | L01         | ×C       | Cancel*(  | CBC ((         | Centra | I Lab) |         |         |          | :1       | 110    | 00      |                |           |
|          |         |         |                |             |                | 09-04  | -2557  | 09:40 | L01         | *0       | Cancel*(  | CBC (I         | Centra | l Lab) |         |         |          | -1       | -110   | .00     | 2              |           |
| eler ann |         |         |                |             |                |        |        |       |             |          |           |                |        |        |         |         |          |          |        |         |                |           |
| Laugar   | -       |         |                |             |                |        |        |       |             |          |           |                |        |        |         |         |          |          |        |         |                |           |
| See 1at  | -       | _       | _              |             | ×              |        |        |       |             |          |           |                |        |        |         |         |          |          |        |         |                |           |
| เลตซี่   | -       |         |                |             | 2              | 39-04- | 2557   | 09:26 | V0000       | 1 ค่า    | บริการผู้ | มู่ป่วยห       | ∔อก(สา | เมัญ)  |         |         |          | 1        | 50./   | 00 1    |                |           |
| LWSTE    |         |         |                | •           | 4              | 39-04- | 2557   | 09:39 | 93.57./     | 41 ×C    | ancel*D   | ressir         | ng(ans | ทำแผล  | u #3/u  | ผลเยี้  | ป/ครั้ง/ | 1        | 90.0   | 0 2     | E              | 1         |
|          | Befer   | Out 1   | Refer l        | ) (Online   |                | 11-04- | 2007   | 09.43 | 83.57.7     | AT 100   | ancerb    | ressir         | nglaus | ทาแผล  | 64476   | N3151   | 0791547  | -1       | -90,1  | JU 3    |                | E.        |
| 8        | 7       | out i   |                | . (0111110) |                | -      |        |       |             |          |           |                |        |        |         |         |          |          | _      |         |                |           |
| มาเพื่อ  | -       |         |                | •           |                |        |        |       |             |          |           |                |        |        |         |         |          |          | ^      | ରୁ OP   | D Tra<br>Cidne | acki<br>m |
| Ht       | VNt     | PI      | R T            | BP          | 1              |        |        |       |             |          |           |                |        |        |         |         |          |          | - (    | ( )<br> | lanc           | r         |
|          | ,       |         | -              | 1           | Da             | /Rx D  | x เดิม | Req   | uestAi      | dmit S   | ShortN    | ote            | Growt  | h Nu   | trition | glu     | cosam    | nine     |        | 1       |                | 1         |
| อายุกรร  | n       |         |                |             | F              | j th   | alass  | emia  | เบาห        | วาน      | IVT E     | ye 🖡           | PACs   | DigiC  | ards [  | ประวัติ | เการรัก  | ษา       |        | 3       | V              |           |
|          | 1       |         |                |             |                | PE     | Sign   |       |             |          |           |                |        |        |         |         |          |          |        | /       | $ \land $      |           |
| เป็นมา   | -       |         |                |             | FU             | 2      | Dx     | A01   | 0 Typho     | oid fevi | Bl        |                |        |        |         |         |          |          |        | /       |                | 1         |
|          | (       |         | 61             | _           |                |        | Rx     |       |             |          |           |                |        |        |         |         |          |          | -4     |         | _              | _         |
| ส่มเลือด | 11      |         |                |             |                |        |        |       | Stemi       | T        | hromho    | lusis          |        |        |         |         |          | 6        |        | _       |                |           |
| Inc      |         |         |                |             |                |        |        |       | Collectory. |          |           | and the second |        |        |         |         |          |          | ~      | <       | /              | 1         |

1. เมนู "Growth" ใช้บันทึกการเจริญเติบ โตของเด็ก

| 📴 Growth F  | Rate  | -          |           |                       |                  |                           |                   |
|-------------|-------|------------|-----------|-----------------------|------------------|---------------------------|-------------------|
| กรอกข้อมูล  | แสดงร | กรางข้อมูล | aged 0-36 | i months : height and | weight aged 2-19 | years : height and weight | Head circumfrance |
| วันที่      | HN    | VN         | อายุ      | น้ำหนัก               | ส่วนสูง          | รอบศรีษะ                  | บันทึกโดย         |
|             |       |            |           |                       |                  |                           |                   |
| ไม่มีข้อมูล |       |            |           |                       |                  |                           |                   |

2. เมนู "Nutrition" ประเมินสภาวะการขาดสารอาหาร

| 77117                                                                                              |                                                                             | Score                                       | ເກີໄຂະນາໂນ       |
|----------------------------------------------------------------------------------------------------|-----------------------------------------------------------------------------|---------------------------------------------|------------------|
|                                                                                                    | រាជ សម្រេ<br>ប                                                              | ึงไม่มีการบันทึกข้อมล                       | NAME AND ADDRESS |
|                                                                                                    |                                                                             | <u>v</u>                                    |                  |
| อ้อนอะที่ไวย                                                                                       |                                                                             |                                             |                  |
| 104/01/01/10                                                                                       | 1002105                                                                     |                                             |                  |
| วนทบนทก                                                                                            | HN 2003195                                                                  |                                             |                  |
| ชื่อผู้ป่วย test2opd22                                                                             | 2.zz อายุ 69 ปีเพศ                                                          | 1                                           |                  |
| VN OPD                                                                                             |                                                                             |                                             |                  |
| ควะวิมิจอัย OPD                                                                                    |                                                                             |                                             |                  |
|                                                                                                    |                                                                             |                                             |                  |
| AN หอผู้ปี                                                                                         | 1วย                                                                         |                                             |                  |
| การวินิจฉัย IPD                                                                                    |                                                                             |                                             |                  |
|                                                                                                    |                                                                             |                                             |                  |
| ป้าหมัดค่อมหมัว                                                                                    | เมื่อวันที่                                                                 |                                             |                  |
| น้ำหนักก่อนหน้า                                                                                    | เมื่อวันที่                                                                 |                                             |                  |
| น้ำหนักก่อนหน้า                                                                                    | เมื่อวันที่<br>กก. น้ำหนักปัจจุบัน                                          | กก. ส่วนสูง                                 |                  |
| น้ำหนักก่อนหน้า<br>น้ำหนักปกติ<br>ผู้ประเมิน ในน่งน้อย หน่อ                                        | เมื่อวันที่<br>กก. น้ำหนักปัจจุบัน                                          | กก. ส่วนสูง                                 |                  |
| น้ำหนักก่อนหน้า<br>น้ำหนักปกติ<br>ผู้ประเบิน ในน่งน้อย หน่อ                                        | เมื่อวันที่<br>กก. น้ำหนักปัจจุบัน                                          | กก. ส่วนสูง                                 |                  |
| น้ำหนักก่อนหน้า<br>น้ำหนักปกติ<br>ผู้ประเมิน <sup>ใ</sup> แน่งน้อย หน่อ                            | เมื่อวันที่<br>กก. น้ำหนักปัจจุบัน                                          | กก. ส่วนสูง                                 |                  |
| น้ำหนักก่อนหน้า<br>น้ำหนักปกติ<br>ผู้ประเมิน แน่งน้อย หน่อ                                         | เมื่อวันที่                                                                 | กก. ส่วนสูง                                 |                  |
| น้ำหนักก่อนหน้า<br>น้ำหนักปกติ<br>ผู้ประเมิน ในน่งน้อย หน่อ<br>ดัชนีมวลกาย (Body n                 | เมื่อวันที่<br>กก. น้ำหนักปัจจุบัน<br>คำ<br>nass index:BMI) คะ              | nn. ສ່ວນສູ <b>ງ ເຊິ່ງ</b> ເຜ່ນທີເມທຣ<br>ແນນ |                  |
| น้ำหนักก่อนหน้า<br>น้ำหนักปกติ<br>ผู้ประเมิน ในน่งน้อย หน่อ<br>ดัชนีมวลกาย (Body n<br>(กิโลกรัม/เม | เมื่อวันที่<br>กก. น้ำหนักปัจจุบัน<br>ค่า<br>nass index:BMI) คะ<br>คร*เมตร) | กก. ส่วนสูง                                 |                  |
| น้ำหนักก่อนหน้า<br>น้ำหนักปกติ<br>ผู้ประเมิน ในน่งน้อย หน่อ<br>ดัชบีมวลกาย (Body n<br>(กิโลกรัม/เม | เมื่อวันที่<br>กก. น้ำหนักปัจจุบัน<br>คำ<br>nass index:BMI) คะ<br>ดร*เมตร)  | กก. ส่วนสูง <b>(</b> ชนติเมตร<br>แนน        |                  |
| น้ำหนักก่อนหน้า<br>น้ำหนักปกติ<br>ผู้ประเมิน แน่งน้อย หน่อ<br>ดัชนีมวลกาย (Body n<br>(กิโลกรัม/เม  | เมื่อวันที่<br>กก. น้ำหนักปัจจุบัน<br>คำ<br>nass index:BMI) คะ<br>ดร*เมตร)  | กก. ส่วนสูง <b>(</b> ชนติเมตร<br>แนน        |                  |
| น้ำหนักก่อนหน้า<br>น้ำหนักปกติ<br>ผู้ประเมิน ในน่งน้อย หน่อ<br>ดัชนีมวลกาย (Body n<br>(กิโลกรัม/เม | เมื่อวันที่<br>กก. น้ำหนักปัจจุบัน<br>คำ<br>nass index:BMI) คะ<br>ดร*เมตร)  | กก. ส่วนสูง <b>(</b> ชนติเมตร<br>แนน        |                  |
| น้ำหนักก่อนหน้า<br>น้ำหนักปกติ<br>ผู้ประเมิน แน่งน้อย หน่อ<br>ดัชนีมวลกาย (Body n<br>(กิโลกรัม/เม  | เมื่อวันที่<br>กก. น้ำหนักปัจจุบัน<br>คำ<br>mass index:BMI) คะ<br>ตร*เมตร)  | กก. ส่วนสูง <b>(</b> ชนติเมตร<br>แนน        |                  |

3. เมนู "glucosamine" สำหรับบันทึกการเบิกยา Glucosamine สำหรับกรมบัญชีกลาง

| /155                                                                                                    |                                                                    |                                                | 7                                                               |                                                                                                    |                            |
|----------------------------------------------------------------------------------------------------|--------------------------------------------------------------------|------------------------------------------------|-----------------------------------------------------------------|----------------------------------------------------------------------------------------------------|----------------------------|
| ชื่อ - สกุล                                                                                                    | pid                                                                | อายุ                                           |                                                                 | ห้องตรวจล่าสุด                                                                                               | ลงทะเบียนล่าสุด            |
| lopd22 zz                                                                                                    |                                                                    | 69                                             | SMI*                                                            |                                                                                                    | 09/04/57 09:26             |
| <b>อกใบรับรอง</b> การใช้ยากลูโคซา                                                                                | ามีนซัลเฟต                                                         | ประวั                                          | <b>เดิการ</b> ได้รับยาก                                         | ลูโคซามีนซัลเฟต                                                                                              |                            |
| ข้าพเจ้า                                                                                                    | :                                                                  |                                                |                                                                 | เลขใบประกอบวิชาชีพ<br>เวชกรรม :                                                                              |                            |
| แพทย์เฉพาะทางสาขา                                                                                                | : 🤇 อายุรแพง                                                       | กย์โรคข้                                       | อ 🔍 เวชศาสต                                                     | ร์ฟื้นฟู 🔘 ออร์โธปิดิกส์                                                                                     |                            |
| ชื่อสถานพยาบาล                                                                                                   | : โรงพยาบาลม                                                       | มหาราช                                         | นครเซียงใหม่จัง                                                 | หวัด เซียงใหม่                                                                                               |                            |
| ขอรับรองว่า (ชื่อ-สกุล ยุ<br>ป่วย)                                                                               | i test2opd22                                                       | zz                                             |                                                                 | อายุ(>56ปี) : (                                                                                              | 69 ปี                      |
| <b>เลขที่โรงพยาบาล</b> : 2803195                                                                                 |                                                                    | เลขบัตรประจำตัว<br>ประชาชน :                   |                                                                 |                                                                                                    |                            |
| <ol> <li>ผู้ป่วยได้ผ่านการรักษาอย่างอน<br/>๒. การสั่งใช้ยาเป็นไปตามแนวทาง<br/>ตามหนังสือกระทรวงการคลัง</li></ol> | รักษ์นิยมอย่าง<br>มกำกับการใช้ย<br>ด่วนที่สุด ที่<br>มพยาธิสภาพข้อ | บเต็มที่แต่<br>มากลูโคร<br>กค o<br>อเข่าเสื่อม | ไม่ได้ผล แพทย์<br>ชามีนซัลเฟตของ•<br>๔๒๒.๒/ว ๖๒<br>มระยะปานกลาง | เห็นสมควรให้ใช้กลูโคซามีนห<br>หชวิทยาลัยออร์โธปิดิกส์แห่งบ<br>ลงวันที่ ๒๘ มิถุนายน ๒๕<br>( <u>Grade 2,3)</u> | ซัลเฟต<br>ประเทศไทย<br>(๕๔ |
| <ul> <li>๓. การสั่งจ่ายยาให้ผู้ป่วย</li> <li>๓.๑ ผู้ป่วยได้รับยาครั้งแรกนัท</li> </ul>                           | บตั้งแต่วันที่กระ<br>i/เดือน) 42 ซอ                                | ะทรวงก<br>1ง/6 สัป                             | ารคลังอนุญาตให้<br>ดาห์ ด้                                      | เบิกจ่าย<br>งแต่วันที่ ถึงวันเ                                                                               | й[]                        |

# 4. เมนู "thalassemia" สำหรับบันทึกผลการตรวจ screen thalassemia ของผู้ที่ตั้งครรภ์และสามี

| nalassemia                        |                     |            |    |              |            |     |
|-----------------------------------|---------------------|------------|----|--------------|------------|-----|
| ปรแกรมบันทึก                      | ผู้ป่วย Thalassemia |            |    |              | ~          |     |
|                                   | รายงานผล Screen     |            |    | รายงานผล PND |            |     |
| HN : 2803195<br>ร.พ. : -<br>คันหา |                     | -          |    |              |            |     |
|                                   | ุภรรยา              |            |    | สามี         |            | Vie |
| LUNE                              | ตื่อ_สถอ            | วันที่ครวจ | HN | ตื่อ_สถอ     | วันที่คราว |     |

## 5. เมนู "เบาหวาน" สำหรับบันทึกข้อมูลผู้ป่วยเบาหวาน

| เาหวาน       |                             |        |            | - |
|--------------|-----------------------------|--------|------------|---|
| บันทึกข้อมูล | ประวัติข้อมูลผู้ป่วยเบาหวาน | รายงาน | ออกจากระบบ |   |
|              | ค้นหา ผู้ป่วย               |        |            |   |
| HN : 2884932 |                             |        |            |   |
|              | ก้นหา                       |        |            |   |

#### 6. เมนู "IVT Eye" สำหรับบันทึกการตรวจของจักษุ

| ด้นหา HN : <mark>28</mark> | 03195        | ด้นหา     |           | แน่งน้อย                    | หน่อศา @smi |
|----------------------------|--------------|-----------|-----------|-----------------------------|-------------|
| ชื่อ - สกุล                | Record By    | วันบันทึก | TXN       | Room                        | Date        |
| st2opd22 zz                | New record   |           | 906382479 | 1. SMI*                     | 09/04/57    |
|                            | - new record |           | 108013095 | 1. Lab Center*              | 16/01/57    |
|                            |              |           | 103401649 | 1. Blood Bank (ธนาคารเลือด) | 11/06/53    |
|                            |              |           | 103321907 | 1. ห้องซื้อยา(ห้องยา 30)*   | 17/05/53    |
|                            |              |           | 11288     | 1. OPD เบอร์ 22 \$          | 06/04/48    |

| ชื่อ - สกุล : test2opd22 zz - [ช 69 ปี 3 เดือน 8 วัน]<br>ห้องตรวจ : 1. SMI*<br>ที่อยู่ : : | HN : 2803195<br>VN : 906382479<br>เลขบัตร<br>ประชาชน : |
|--------------------------------------------------------------------------------------------|--------------------------------------------------------|
| สิทธิการรักษา : ขำระเงิน                                                                   | โรงพยาบาล<br>มหาราชนครเชียงให                          |
| Diagnosis : A010 Typhoid fever                                                             | หลก :                                                  |
| CAMD CPVC CDME CCRVO                                                                       | )                                                      |
| Diagnosis-LE: CAMD C PVC C DME C CRVO<br>Diagnosis-LE: CBRVO C Other                       |                                                        |
| VA-RE :                                                                                    | VA-LE :                                                |
| Fundus photo : • No CYes                                                                   | OCT: • No C Yes                                        |
| CMT-RE :                                                                                   | CMT-LE :                                               |
| FFA: • No CYes                                                                             | ICG: • No CYes                                         |
| Laser: • No C Yes                                                                          | PDT: • No CYes                                         |
| IVT-avastin: CRE CLE CBoth None IVT                                                        | -Lucentis: CRE CLE CBoth © None                        |

- 7. เมนู "PACs" ระบบสำหรับจัดเก็บรูปภาพทางรังสี
- 8. เมนู "Digicards" ระบบสำหรับดูเวชระเบียนผู้ป่วย
- 9. เมนู "Stemi" สำหรับการบันทึกข้อมูลแบบฟอร์มก่อนการสั่งยาผู้ป่วย Stroke ในการสั่งยา 3 ตัว คือ
  - 1) ACTI02 ACTILYSE INJ 50 MG ให้เลือกแบบฟอร์ม "stemi" หรือแบบฟอร์ม "Thrombolysis"
  - 2) METI06 METALYSE INJ 40 MG จะให้กรอกแบบฟอร์มของ "stemi"
  - STRI01 STREPTASE INJ 1.5 IU stem จะให้กรอกแบบฟอร์มของ "stemi" เมื่อมีการสั่งยา 3 ตัวดังกล่าว จะมี Pop up ให้กรอกแบบฟอร์ม โดยการสั่งยา

จะสั่งจาก Location "ER" "Med CCU อายุรกรรม(Ward)" และ "Med อ.ช4 (Stroke Unit) (Ward)" ซึ่งก่อนการสั่งยาต้องกรอกแบบฟอร์มก่อน จึงจะสามารถย้ายผู้ป่วยหรือจำหน่าย ผู้ป่วยได้

| Stoke                                      |                                                  |                   |             |  |  |  |  |
|--------------------------------------------|--------------------------------------------------|-------------------|-------------|--|--|--|--|
|                                            |                                                  |                   |             |  |  |  |  |
| ที่ TXN HN ชื่อ                            | - นามสกล                                         | วันที่กรอกข้อมล   | จำนวนข้อมูล |  |  |  |  |
|                                            | đ.                                               | เ<br>"ไม่มีข้อมูล |             |  |  |  |  |
|                                            |                                                  |                   |             |  |  |  |  |
|                                            |                                                  |                   |             |  |  |  |  |
|                                            |                                                  |                   |             |  |  |  |  |
| การลงทะเบยนเพอ เหยาละลายลมเลอด เนผู        |                                                  |                   |             |  |  |  |  |
| STEMT                                      |                                                  |                   |             |  |  |  |  |
|                                            |                                                  |                   |             |  |  |  |  |
|                                            |                                                  |                   |             |  |  |  |  |
| เลขบครบระชาชน                              |                                                  |                   |             |  |  |  |  |
|                                            |                                                  |                   |             |  |  |  |  |
| 2/e/11/5e 1945-01-01                       |                                                  |                   |             |  |  |  |  |
| 2011(5) 69                                 |                                                  |                   |             |  |  |  |  |
| อายุ(บ) 00                                 |                                                  |                   |             |  |  |  |  |
|                                            |                                                  |                   |             |  |  |  |  |
| HN                                         |                                                  |                   |             |  |  |  |  |
| วัน เวลาที่เริ่มมีอาการ                    | dd/mm/yy(wg.) HHar                               | 000               |             |  |  |  |  |
| วัน เวลาที่รับเข้ารักษา                    | dd/mm/yy(wø.) HH:                                | mm                |             |  |  |  |  |
| ประเภทการรับเข้ารักษา 🔘 ผู้ป่วย มา รพ. เอง | 💿 รับส่งต่อจาก รา                                | ч.                |             |  |  |  |  |
| ดรวจร่างกาย และประเมินความเสียง            |                                                  |                   |             |  |  |  |  |
| ความดันโลหิด /                             | mmHg                                             |                   |             |  |  |  |  |
| แขนช้าย                                    | / mmHg u                                         | ขนขวา / mmHg      |             |  |  |  |  |
| อัตราการเด้นของหัวใจ ครั้ง/นา              | й                                                |                   |             |  |  |  |  |
| ภาวะเจ็บป่วยปัจจุบัน                       |                                                  |                   |             |  |  |  |  |
| Angina 💿 มี 🔍 ไม่มี                        |                                                  |                   | 1           |  |  |  |  |
| Dyspnea 📀 มี 🖲 ไม่มี                       |                                                  |                   |             |  |  |  |  |
| Syncope 📀 มี 🖲 ไม่มี                       |                                                  |                   |             |  |  |  |  |
| Shock 🔿 มี 🖲 ไม่มี                         |                                                  |                   |             |  |  |  |  |
| Cardiac Arrest 💿 มี 🔍 ไม่มี                |                                                  |                   |             |  |  |  |  |
| การบระเมนความเสยง                          | 9.82 (0) 19.19.1                                 |                   |             |  |  |  |  |
| ม้ประวัติ Hemorrhadic stroke               | <ul> <li>ໂນ ອີເມເນ</li> <li>ໂນ ອີເມເນ</li> </ul> |                   |             |  |  |  |  |
| มีประวัติ Non Hemorrhagic stroke ใน 1 ปี   | 18 Ini Ini                                       |                   |             |  |  |  |  |
| ดั้งครรภ์                                  | 🔘 ใช่ 🔍 ไม่ใช่                                   |                   |             |  |  |  |  |

10. เมนู "Thrombolysis"

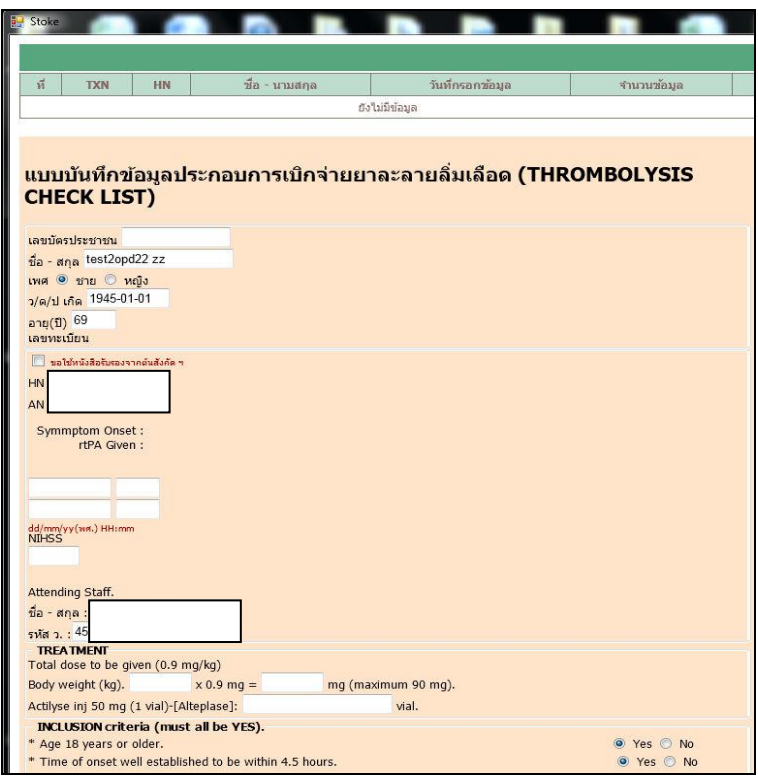